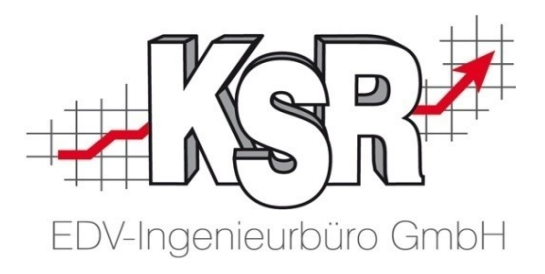

# SilverDAT3-Schnittstelle

©by KSR EDV Ing Büro GmbH Nummer: 1028 Stand: 12.07.2016 Autor: Reinhard/Strölin

... optimieren Sie Ihre Prozesse!

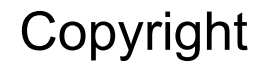

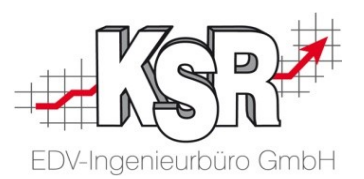

Diese Dokumentation und die KSR-Software sind urheberrechtlich geschützt. Das Handbuch und das Programm dürfen ausschließlich für eigene Zwecke genutzt werden. Die Software darf ausschließlich zur einmaligen Installation und zum Zwecke der Datensicherung kopiert werden. Jede Lizenz der Software darf nur auf einem Computerarbeitsplatz oder durch Verwendung des Lizenzservers in einer Mehrplatzinstallation installiert werden. Die Software darf nicht geändert, angepasst, übersetzt oder vermietet werden. Die Software darf weder dekomprimiert noch disassembliert werden. Des weiteren dürfen Werkzeuge, die auf die Software zugreifen, ausschließlich die durch die Software zur Verfügung stehenden Schnittstellen verwenden. Es dürfen keine auf der Software basierenden Werkzeuge erstellt werden.

Diese Dokumentation und das Programm dürfen ohne schriftliche Genehmigung weder ganz noch teilweise vervielfältigt, veröffentlicht oder übertragen werden, gleichgültig auf welche Art und Weise oder mit welchen Mitteln dies geschieht.

Copyright 2000-2016 by KSR EDV Ing. Büro GmbH Adenauerstr. 13/1 89233 Neu-Ulm Burlafingen Alle Rechte vorbehalten.

Änderungen, die dem technischen Fortschritt dienen und Irrtum bleiben vorbehalten.

Bei allen Fallbeispielen handelt es sich um typische Fallgestaltungen, nicht um reale Kundenfälle. Alle Namen und Daten sind frei erfunden. Ähnlichkeiten oder Übereinstimmungen mit Namen lebender Personen sind rein zufällig.

**Warenzeichen:** Im Handbuch genannte Firmen- und Produktnamen sind eingetragene Warenzeichen der jeweiligen Firmen. Windows ist ein eingetragenes Warenzeichen der Microsoft Corporation.

Bildquellenverzeichnis: Trueffelpix / Fotolia.com

### Inhaltsverzeichnis

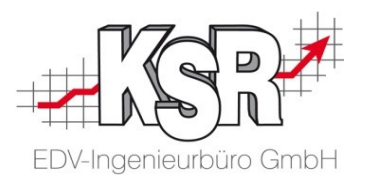

| Einführung und Begriffsdefinitionen                                                   |          |
|---------------------------------------------------------------------------------------|----------|
| Einführung                                                                            | 4        |
| Begriffsdefinitionen                                                                  | 5        |
| Fall 1: VCS-Auftrag kalkulieren mit SilverDAT3                                        | 6        |
| Ausgangssituation                                                                     | 7        |
| SilverDAT3-Kalkulation eröffnen                                                       | 8        |
| Grundlegende Bedienhinweise<br>allgemein<br>Vor Kalkulationsbeginn                    | 9        |
| Fahrzeug identifizieren in SilverDAT3                                                 | 11       |
| Fahrzeugausstattung prüfen und bearbeiten in SilverDAT3                               | 12       |
| Kalkulationseinstellungen und Verrechnungsätze bearbeiten                             | 13       |
| Schadenskalkulation <ul> <li>Baugruppe auswählen</li> <li>Teil kalkulieren</li> </ul> | 14<br>15 |
| Kalkulationsergebnis anzeigen                                                         | 16       |
| SilverDAT3-Kalkulation in VCS-Auftrag übernehmen                                      | 17       |

| Fall 2: Anhänge auf SilverDAT 3 Portal hochladen                                                                                                    | 18             |
|----------------------------------------------------------------------------------------------------|----------------|
| Versand öffnen                                                                                                    | 19             |
| Anhänge auswählen und übertragen                                                                                                    | 20             |
| Resultate der Übertragung                                                                                                    | 21             |
| Fall 3: Bestehende Akte einem Auftrag zuordnen                                                                                                    | 22             |
| DAT MyClaim öffnen und Schadensliste abrufen                                                                                                    | 23             |
| Schadensakte herunterladen                                                                                                    | 24             |
| Adressen zuordnen <ul> <li>Mögliche Status der Adressen</li> <li>Adressenabgleich zwischen VCS und Akte</li> <li>Adressen zuordnen abschließen</li> </ul> | 25<br>26<br>27 |
| Fahrzeug + Anhänge                                                                                                    | 28             |
| Neuanlage des Auftrags in VCS                                                                                                    | 29             |
| Auftrag in VCS öffnen                                                                                                    | 30             |
| Voreinstellungen und Konfiguration                                                                                                    | 31             |
| SilverDAT3-Schnittstelle einrichten in VCS                                                                                                    | 32             |
| Kalkulationspakete vordefinieren in SilverDAT3                                                                                                    | 33             |
| Tipps und Tricks                                                                                                    | 35             |
| Allgemeine Tipps                                                                                                    | 36             |
| Fahrzeug manuell identifizieren in SilverDAT3                                                                                                    | 38             |
| Kontakt und Support                                                                                                    | 40             |

#### Einführung

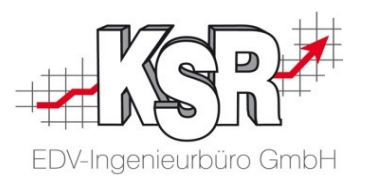

Das Programm VCS bietet zahlreiche Schnittstellen (z. B. zu externen Kalkulationsprogrammen oder Teilekatalogen), die es dem Anwender ermöglichen, seinen VCS-Auftrag auch mit externen Programmen zu bearbeiten.

Die SilverDAT-Schnittstelle ermöglicht es, einen VCS-Auftrag mit dem Kalkulationsprogramm SilverDAT des Anbieters DAT zu kalkulieren und so die von DAT zur Verfügung gestellten Fahrzeug-Grafiken und Herstellerdaten zu nutzen.

Diese schon länger verfügbare Schnittstelle wurde erweitert, so dass VCS-Anwender nun auch Zugriff auf das neue webbasierte Kalkulationsprogramm SilverDAT3 und das webbasierte Schadensnetz von DAT haben. Das vorliegende Dokument beschreibt anhand von drei Fallbeispielen die Möglichkeiten, die die erweiterte Schnittstelle bietet und gibt eine kurze Einführung in die Konfiguration der Schnittstelle.

Konkret können über die SilverDAT3-Schnittstelle folgende Aufgaben erledigt werden:

- Kalkulation eines VCS-Auftrags mit SilverDAT3 (Fallbeispiel 1)
- VCS-Aufträge und Anhänge (z. B. Schadensbilder) hochladen und versenden via DAT-Schadensnetz (Fallbeispiel 2)
- DAT-Schadensakte herunterladen aus DAT-Schadensnetz und als VCS-Auftrag übernehmen (Fallbeispiel 3)

**Hinweis:** Das vorliegende Dokument beschreibt allgemein, welche Anwendungsmöglichkeiten die SilverDAT3-Schnittstelle für VCS-Anwender bietet. Details zur SilverDAT3-Kalkulation und zum Schadensnetz finden Sie in der Herstellerdokumentation.

#### Begriffsdefinitionen

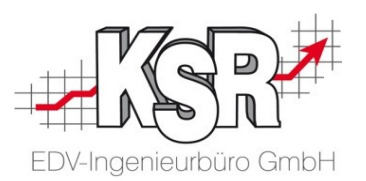

Diese Begriffe helfen Ihnen, das vorliegende Dokument besser zu verstehen:

#### VCS → Programm des Software-Herstellers KSR zur Kalkulation und Fakturierung von Kfz-Aufträgen

#### VCS-Auftrag → In VCS erfasster Auftrag

- DAT → Deutsche Automobil Treuhand GmbH, Anbieter für Software im Automotive-Bereich
- SilverDAT® → Webbasiertes Management-Tool des Anbieters DAT zum Austausch und zur Bearbeitung von Kfz-Schadenfällen
- SilverDAT3 → Webbasiertes und grafikorientiertes Kalkulationsprogramm des Anbieters DAT
- Schadensakte → In SilverDAT3 gespeicherte Daten zu einem Auftrag/Schaden
  - VIN-Abfrage 

    Kostenpflichtige elektronische Abfrage zu Marke, Modell sowie der kompletten Serien- und Sonderausstattung eines Fahrzeugs anhand der eindeutigen VIN bzw. FIN.

Die VIN (Vehicle Identification Number) – in Deutschland auch als FIN (Fahrzeug Identi-

VIN/FIN → fikations- Nummer) bezeichnet gibt es immer nur einmal und kann also einem einzelnen Fahrzeug direkt zugeordnet werden.

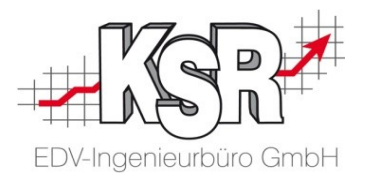

## Fallbeispiel 1 VCS-Auftrag kalkulieren mit SilverDAT3

#### Ausgangssituation

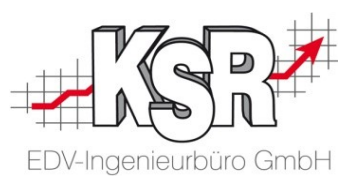

Der Auftrag Nr. 598 wurde in VCS erfasst und soll mit SilverDAT3 kalkuliert werden. Das Beispiel zeigt den Auftrag eines Neu-Kunden, zu dem noch kein Stammfahrzeug hinterlegt ist.

**Hinweis:** Aufträge <u>mit</u> Stammfahrzeug werden auf die gleiche Weise kalkuliert, nur die VIN-Abfrage bzw. Fahrzeugidentifikation entfällt.

|                                                                         |                                               | VCS-Auftrag Nr. 598 von                |                  |                  |
|-------------------------------------------------------------------------|-----------------------------------------------|----------------------------------------|------------------|------------------|
|                                                                         |                                               | Frau Herta Mustermann                  |                  |                  |
| Kostenvoranschlag für Mustermann Herta A-Klas                           | se UL-RD 1962 HV-Nr.: 598 TV-Nr.: ]           |                                        |                  |                  |
| Vorgang Parameter Fahrzeugdaten Positionen Zeiterfassung                |                                               |                                        | [                |                  |
| Status Gesamt : Kostenvoranschlag Gedruckt am : Zahlung :               | <b>ceine</b> Mahnstatus : <b>0</b>            | Speichern                              | Zum Fahrzeug s   | sind aktuell nur |
| Bearbeitungsstatus: ohne Abteilung: Standort: Teile best. Teile vollst. |                                               | Schließen                              | das Kennzeic     | hen und der      |
| Bezeichnung: A-Klasse UL-RD 1962                                        |                                               | Löschen                                | Kilometer-Sta    | and enasst.      |
| Bearbeiter: Admin                                                       | Kostenvoranschlag, für [ Mustermar            | nn++++++++++++++++++++++++++++++++++++ | Die restlichen F | ahrzeugdaten     |
| Druckdatum: Leistung am:                                                |                                               |                                        | können an        | hand der         |
| KV - Nr.: Vorgang   Pa                                                  | ameter Fahrzeugdaten Positionen Zeiterrassung |                                        | Fahrgestell-Nr.  | erfasst werden   |
| Eingang 08.07.2016 11:00                                                | UL-BD 1962 KM-Stand 71566                     | Kein Stammfahrzeug                     |                  | irage).          |
| Ausgang 0:00 Rep. Tage                                                  | er KRA.Nr.                                    | Bearbeiten Entfernen                   |                  | Schließen        |
| Bearbeitung Start: Ende: Ende: ENV.Code:                                |                                               | roff:                                  |                  | <u>L</u> öschen  |
| • Eo + Odd.                                                             |                                               |                                        |                  | Abbruch          |
|                                                                         |                                               | heschreibung:                          | -                | neuer Status     |
| + Hersteller                                                            |                                               |                                        |                  | Drucken          |
| Baureihe:                                                               |                                               |                                        |                  | Sobrollinfo      |
|                                                                         |                                               |                                        |                  |                  |
| Vorgang inaktiv setzen     Auftrag in asapetwork aktiv     Hubraum:     |                                               |                                        |                  | Job's            |
| an JPS2 Erstzulassun                                                    | : 19.07.2009 ▼HU: 7                           |                                        |                  | Bilder           |
| Notiz Kopftext Kopftext 2 Fußtext Dokumentenkopf Zusatzle Emissions So  |                                               |                                        |                  | ERE              |
| Farbe:                                                                  |                                               |                                        |                  | AudaPad Web      |
| Farb-Nr. / Art                                                          |                                               |                                        |                  | Bestellkorb      |
| Fahrgest-Nr.:                                                           | Vw287098848496984                             |                                        |                  |                  |
| Motor-Nr./ C                                                            | de:                                           |                                        | ~                | Silver DAT II    |
| p                                                                       |                                               |                                        |                  | DAT MyClaim      |

#### SilverDAT3-Kalkulation eröffnen

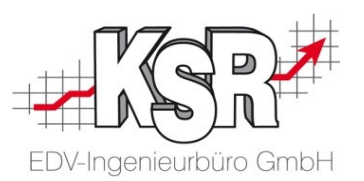

Beim ersten Aufruf der SilverDAT3-Kalkulation werden Angaben wie Auftrags-Nr., Kennzeichen, Löhne, etc. vom VCS-Auftrag nach SilverDAT3 übertragen und dort in der sog. Schadenakte hinterlegt.

**Wichtig:** VCS-Daten werden nur ein einziges mal, nämlich beim ersten Kalkulations-Aufruf, an SilverDAT3 übergeben. Sie erkennen den ersten Kalkulations-Aufruf an dem Buchstaben "Ü" (= Übertragung) im Auswahlmenü (siehe auch Abbildung). Danach müssen alle kalkulationswirksamen Änderungen direkt in SilverDAT3 erfasst werden.

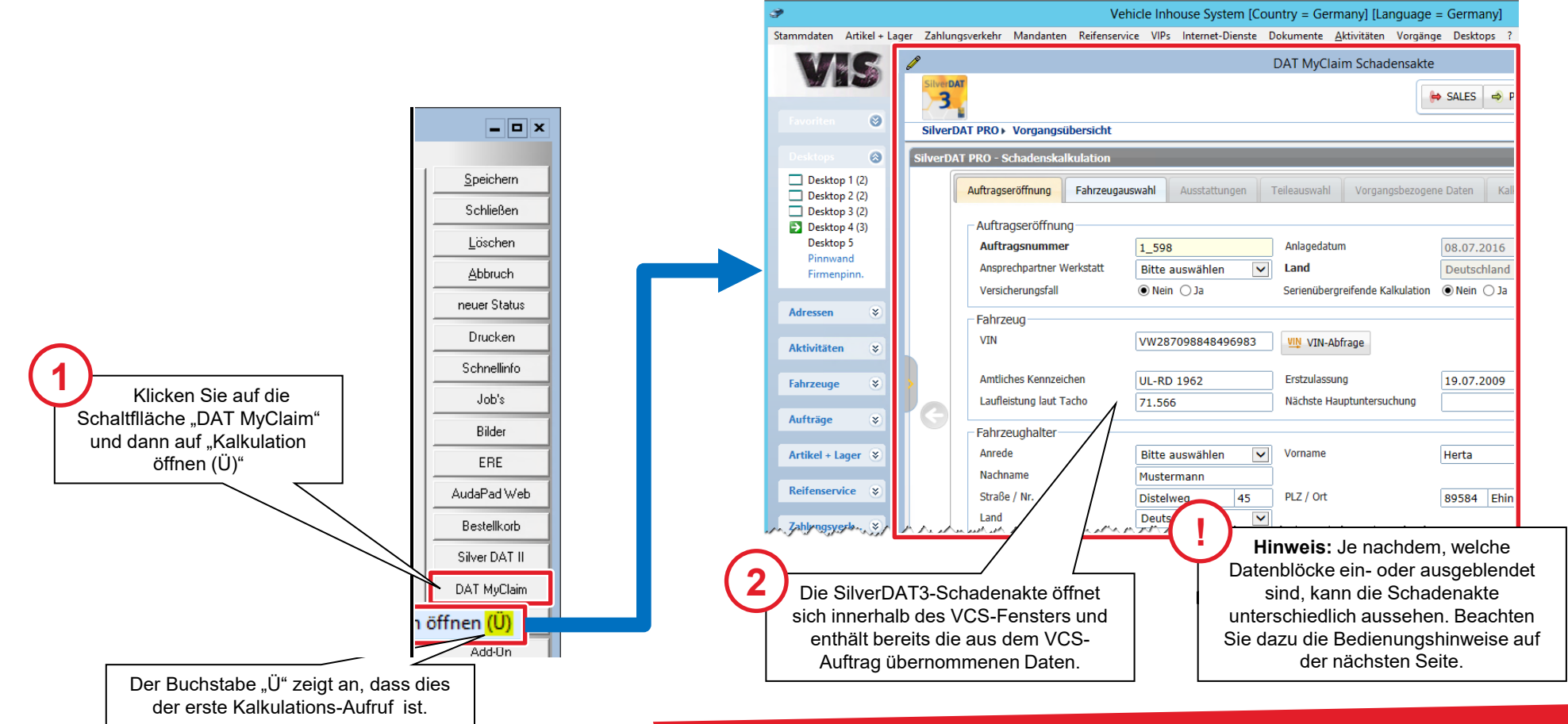

#### Grundlegende allgemeine Bedienhinweise

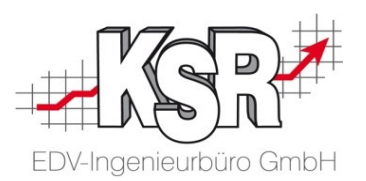

Mit der Schaltfläche "Zurück" wechseln

Die Anzeige der SilverDAT3-Schadenakte und der zugehörigen Funktionen kann individuell eingestellt werden. So kann ein Benutzer, der sich auf die aktuelle Arbeit konzentrieren möchten, alle nicht benötigten Daten und Funktionen ausblenden. Ein anderer Benutzer, der jederzeit alle Daten und Funktionen sehen möchte, kann diese komplett oder teilweise anzeigen.

Die nachfolgende Abbildung zeigt alle Daten- und Funktionsblöcke einer SilverDAT3-Schadensakte und beschreibt, wie sie diese aus- und einblenden oder auf- und zuklappen können.

|                           |                              |                                                                                                    |                  |                              | Sie zurück nach ???       |
|---------------------------|------------------------------|----------------------------------------------------------------------------------------------------|------------------|------------------------------|---------------------------|
|                           | Ø                            | DAT MyClaim Schader                                                                                                    | nsakte           |                              |                           |
|                           | SilverDAT                    |                                                                                                    | 😝 SALES 🤿 PURCHA | SE 🚖 ADMISSION 📑 Speiche     | ern 🥎 Zurück              |
|                           | SilverDAT PRO > Vorgangsübe  | rsicht                                                                                                    | () H             | iilfe 🔍 Deutsch 🏼 🚨 zachchri | i 🤌 Abmelden              |
|                           | Filter 😽                     | SilverDAT PRO - Schadenskalkulation                                                                                                    | of 🛐 🖬 😜         | Schnelle Aktionen            | <b>*</b>                  |
| $\rightarrow$             | Kürzlich 🔚 🕇                 | Auftragsdetails                                                                                                    | /*               | Kalkulationen                |                           |
|                           | Mailbox 🛟 🖬 😣                | Anhänge                                                                                                    | *                | Historie                     |                           |
| ausblenden/<br>einblenden | Mit<br>können<br>Mit<br>zuge | einem Klick auf das Doppel-Pfeil –Symbol<br>Sie den jeweiligen Block auf- und zuklappen.<br>den Schaltflächen 💽 💽 können Sie die<br>ehörigen rot eingerahmten Blöcke aus- und<br>einblenden. |                  |                              | ausblenden/<br>einblenden |

### Grundlegende Bedienhinweise vor Kalkulationsbeginn

EDV-Ingenieurbüro GmbH

| Image: Processes     Image: Processes     Image: Processes </th <th>/</th> <th>DAT M</th> <th>/Claim Schadensakte</th> <th> ×</th>                                                                                                    | /                                   | DAT M                                    | /Claim Schadensakte                 | ×                                                                                |
|----------------------------------------------------------------------------------------------------|-------------------------------------|------------------------------------------|-------------------------------------|----------------------------------------------------------------------------------|
| New DM PR0 - Vorgangslæviskt       I Hilf ■ Dettick i Zachdrig Runden         New DM PR0 - Vorgangslæviskt       I Hilf ■ Dettick i Zachdrig Runden         New DM PR0 - Vorgangslæviskt       I Adragserdfinus       Filter Stadenoskelhuldation         I Adragserdfinus       I Dettick savashen       J Dettick savashen       J Dettick savashen         I Adragserdfinus       I Dettick savashen       J Dettick savashen       J Dettick savashen       J Dettick savashen         I Adragserdfinus       I Dettick savashen       J Dettick savashen       J Dettick savashen <thj dettick="" savashen<="" th="">       J Dettick savashen<th>SilverDAT</th><th></th><th>😝 SALES</th><th>🤿 PURCHASE 🚖 ADMISSION 🕞 Speichern 🅎 Zurück</th></thj>                                                                                                    | SilverDAT                           |                                          | 😝 SALES                             | 🤿 PURCHASE 🚖 ADMISSION 🕞 Speichern 🅎 Zurück                                      |
| SkleerOAT PBO - Schuderskalituitation       Image: Skieron Schuderskalituitation       Image: Skieron Schuderskalituitation         Auftrageeroffnung       Lasta datum       Datas assa         Auftrageeroffnung       L.598       Austa datum         Auftrageeroffnung       L.598       Setz sich zusammen aus dem<br>Mandanten-Kürzel (hier: .1') und der<br>Auftragesminner des VCS-Auftrags (hier: 598)         Versicherungdall       Bitts auswählen       Land       Details zu Auftragesminner des VCS-Auftrags (hier: 598)         Versicherungdall       Versicherungdall       Wein 0 Ja       Sereinbergreicher Versich       Mit den Pfeil-Symbolen ©       O         Fahrzeug       Versicherungdall       Versicherungdall       Imade       Imade       Mit den Pfeil-Symbolen ©       O       O         Fahrzeug/bitter       Fahrzeug/bitter       Versiene       Herta       Hadmane       Mit den Pfeil-Symbolen ©       O       O       O       D         Fahrzeug/bitter       Fahrzeug/bitter       Versienerungegeseterchiter       Mit den Pfeil-Symbolen ©       O       O       O       O       O       D       D       D       D       D       D       D       D       D       D       D       D       D       D       D       D       D       D       D       D       D                                                                                                    | SilverDAT PRO > Vorgangsübersicht   |                                          |                                     | 🚯 Hilfe 🔍 Deutsch 🔱 zachchri 🔑 Abmelden                                          |
| Auftrageroffnung       Feitzeugusuwall       Kusturtung       Telesuwall       Vorgangsbezogene Diter       Kusturtung         Auftrageroffnung       1.598       ablandahlem       Deute an an auer       Mandanten-Kürzel (hier: 1, 1') und der Auftragsnummer des VCS-Auftrags (hier: 598)         Auftragesongenze wenzen       Bitte auwahlen       Nie       Deite 1, 598 (bestausse)       Auftragesongenze wenzen         Fahrzeug       Witzersongelal       Nie       Viezersongelal       Nie       Auftragesongelan         Fahrzeug       Witzersongelan       Witzersongelan       Nie Nie       Die Sollweigen Bitte auwahle       Nie         Fahrzeug       Viezersongelan       Niezersongelan       Is.07.2009       Is.07.2009       Is.07.2009         Ladeshung las Tacho       71.566       Histakare       Is.07.2009       Is.07.2009       Is.07.2009         Ladeshung las Tacho       71.566       Histakare       Is.07.2009       Is.07.2009       Is.07.2009         Stade / Nr.       Distakweg 45       P.Z./ Ort       99548       Ehingen, Dachir       Wit den Pfeil-Symbolen ©       ©       ©         Stade / Nr.       Distakweg 45       P.Z./ Ort       99548       Ehingen, Dachir       Wit den Pfeil-Symbolen ©       ©       ©         Stade / Nr.       Distakweg 45                                                                                                    | SilverDAT PRO - Schadenskalkulation |                                          |                                     | F 🕄 🗐 🗙                                                                          |
| Auftragesoffnung       Indexedutum       Indexedutum<                                                                                                    | Auftragseröffnung Fahrzeuga         | uswahi Ausstattungen Teileauswahi Vorgan | sbezogene Daten Kalkulation         |                                                                                  |
| Auftragserofining       Ladianduum       On on an and on an and on an an and on an and on an an and on an and on an and on an an and on a          |                                     |                                          |                                     | Hinweis: Die Auftragsnummer der Schadensakte                                     |
| Auttragstrutter wendet       End       Details Zu Auftrag, Fahrzeug         Verscheungefall       Nen )a       Serienübergrefende Kalkulation       Rein )a         Auttragsnummer des VCS-Auftrags (hier: 598)         Variau       Verscheungefall       Nen )a         Auttragsnummer des VCS-Auftrags (hier: 598)         Variau       Verscheungefall       Nen )a         Antiches Kanzeichen       URD 1962       Erstzulasung         Auttragstrutter       Nechname       Mit den Pfeil-Symbolen ©       ©         Pahrzeughalter       Bitzelweg       45       P/Z / Ort       89584       Ehlingen, Dachir       Land         Straße / Nr.       Distelweg       45       P/Z / Ort       89584       Ehlingen, Dachir       Land         Straße / Nr.       Distelweg       45       P/Z / Ort       89584       Ehlingen, Dachir       Land         Auftragstattal       Verscherzdaugeberechtigt       Mit den Pfeil-Symbolen ©       ©       ©       ©       ©       ©       ©       ©       ©       ©       ©       ©       ©       ©       ©       ©       ©       ©       ©       ©       ©       ©       ©       ©       ©       ©       ©       ©       ©       ©       ©<                                                                                                    | Auftragseroffnung                   | 1 508 Anlagedatum                        | 00.07.2016                          | (hier: 1_598) setzt sich zusammen aus dem<br>Mandanton Kürzel (hier: 1") und der |
| Versicherungsfall       • Nein () Ja       Serienübergrefende Kaluduton • Nein () Ja         Fahrzeug       VW       VW287098848496683       • Nein () Ja         Fahrzeug       VW       VW287098848496683       • Nein () Ja         Fahrzeug       VW       VW287098848496683       • Nein () Ja         Fahrzeughalter       Antiches Kennzeichen       UL-RD 1962       Estzukssong         Fahrzeughalter       Nachname       Mustermann         Artiches Kennzeichen       Vorname       Herta       Nachname         Stöle / Nr.       Distelweg 45       PLZ / Ort       89584       Ehlingen, Dachtir       Land         Fahrzeughalter       Telefon (mobil)       07391-6554       Telefon (sechattlich)       ()       Distelweg 45       eV         Fahrzeughalter       Autrag       Fahrzeughalter       Nine       Hertalter       Nine       Mit den Pfeil-Symbolen ()       ()       ()       ()       ()       ()       ()       ()       ()       ()       ()       ()       ()       ()       ()       ()       ()       ()       ()       ()       ()       ()       ()       ()       ()       ()       ()       ()       ()       ()       ()       ()       ()       ()                                                                                                          | Ansprecnpartner werkstatt           | Bitte auswählen                          | Deutschland                         | Auftragsnummer des VCS-Auftrags (hier: 598)                                      |
| Fahrzeug<br>VN       VVz820798848496983       W VIt-Abfrage         Artiches Kennzeichen       UL-RD 1962       Erstulassung       19.07.2009         Lufieistung laut Tacho       71.565       Nächste Hauptuntersuchung       Mustermann         Fahrzeughalter       Arrede       Bitte auswählen       Vorname       Herta       Nachname         Straße / Nr.       Distelweg       45       R.2 / Ort       89584       Ehingen, Dachir       Lud       Mit den Pfeil-Symbolen       ©       ©       ©       ©       Distelweg       ©       ©       ©       ©       ©       ©       ©       ©       ©       ©       ©       ©       ©       ©       ©       ©       ©       ©       ©       ©       ©       ©       ©       ©       ©       ©       ©       ©       ©       ©       ©       ©       ©       ©       ©       ©       ©       ©       ©       ©       ©       ©       ©       ©       ©       ©       ©       ©       ©       ©       ©       ©       ©       ©       ©       ©       ©       ©       ©       ©       ©       ©       ©       ©       ©       ©       ©       ©       ©                                                                                                    | Versicherungsfall                   | Nein ○ Ja     Serienübergreifende Ka     | Ikulation 💿 Nein 🔾 Ja               |                                                                                  |
| VN       VW287098849496983       VVMAbfrage         Antiches Kenzeichen       UL-RD 1962       Erstzulassung       19.07.2009         Fahrzeughalter       Antiches Kenzeichen       UL-RD 1962       Erstzulassung       19.07.2009         Fahrzeughalter       Arrede       Bitte auswählen       Vorname       Herta       Nachname       Mustermann         Straße /Nr.       Distelweg 45       PLZ / Ort       89584       Ehlingen, Dachri       Land       Mit den Pfeil-Symbolen       ©       ©       Distelweg 45       ©       Distelweg 45       ©       Distelweg 45       ©       ©       Distelweg 45       ©       Distelweg 45       ©       Distelweg 45       ©       ©       Distelweg 45       ©       Distelweg 45       ©       O       Distelweg 45       ©       Distelweg 45       ©       O       Distelweg 45       ©       Distelweg 45       ©       Distelweg 45       O       O       O       ©       ©       O       O       O       O       O       O       O       O       O       O       O       O       O       O       O       O       O       O       O       O       O       O       O       O       O       O       O       O       O                                                                                                    | Fahrzeug                            |                                          |                                     |                                                                                  |
| Anticke Kenzeichen       URD 1962       Erstzulassung       19.07.2009         Fahrzeughalter       Aufreistung laut Tacho       71.566       Niachste Hauptuntersuchung         Fahrzeughalter       Avrede       Bitte auswählen       Vorname       Herta       Nachname         Avrede       Bitte auswählen       Vorname       Herta       Nachname       Mistermann         Verdes       Istellowg       45       P.Z / Ort       B9584       Ehingen, Dachir       Land       Mit den Pfeil-Symbolen       © ©         Istellow       1elefon       Telefon (mobil)       77391-6554       Telefon (geschäftlich)       Dibitatern Sie vorwärts/rückwärts (urch die Register eines Blocks.         Auftragedetals       Inadewendete Basein überporten       Fahrzeug       Mit Metzermann       Mit den Pfeil-Symbolen       © ©         Status       Efass       Model       Tiefen 07391-6554       Telefon 07391-6554       Othonen       Details zu Auftrag, Fahrzeug und Heiter Mustermann         Status       Efass       Model       Telefon 07391-6554, 07391       Details zu Auftrag, Kahrzeug und Heiter Wurden aus dem VCS-Auftrag übernommen und werden im Block (and telefon 07391-6554, 07391       Mit Heiter Mustermann       Mit werden im Block (and werden im Block (and werden im Block (and telefon 07391-6554, 07391       Emitter im 07391       Mit werden im Block (and telefon 07391-655                                                                                                    | VIN                                 | VW287098848496983                        |                                     |                                                                                  |
| Lufletstung laut Tacho       71.566       Nächste Hauptuntersuchung         Fahrzeughalter       Avrede       Bitte auswählen       Vorname         Avrede       Bitte auswählen       Vorname       Herta       Land         Postfach       Distelweg       45       P.Z / Ot       B9584 Ehingen, Dachir       Land         Verdes       Distelweg       45       P.Z / Ot       B9584 Ehingen, Dachir       Mit den Pfeil-Symbolen ③ ②       ©         Fax       07391       E-Mail       07391-6654       Telefon (jeschaftlich)       Witt den Pfeil-Symbolen ④ ② ②         Auftragsdetals       Image       Fahrzeugart       Firma       Name       Hertsteller       Name         Status       © Effass       Ordel       Typ       Adfresso Distelweg 45, 89594 Ehingen, Dächingen       Details zu Auftrag, Fahrzeug         Verscherungsgesellschaft       © Raordenni       Wu-RO 1962       Fax 07391       Fax 07391       Ul. 480 1962         Verscherungsgesellschaft       © Raordenni       Wu-RO 1962       Fanzeugart       Fax 07391       Matter wurden aus dem VCS-Auftrag übernommen und werden im Block "Auftragsdetails" angezeigt.         Natter       © Raordenni       Wu-RO 1962       Fax 07391       Fax 07391       Hertsteller       Natter 0.0000       Auftragsdetails" angezeigt.                                                                                                    | Amtliches Kennzeichen               | UL-RD 1962 Erstzulassung                 | 19.07.2009                          |                                                                                  |
| Anrede       Bitte auswählen       Vorname       Herta       Nachname         Straße / Nr.       Distelweg       45       PLZ / Ort       89584       Ehingen, Dachir       Land         Postfach                                                                                                    | Laufleistung laut Tacho             | 71.566 Nächste Hauptuntersu              | hung                                |                                                                                  |
| Arrede       Bitte auswählen       Vorname       Herta       Nachname         Sträße / Nr.       Distelweg       45       PLZ / Ort       89584       Ehingen, Dachir       Land         Postach                                                                                                    | Fahrzeughalter                      |                                          |                                     |                                                                                  |
| Straße / Nr.       Distelweg       45       PLZ / Ort       89584       Ehlingen, Dächir       Land         Postfach       Telefon       Telefon (mobil)       07391-6654       Telefon (geschäftlich)       Vorsteuerabzugsberechtigt       Mit den Pfeil-Symbolen ©       >         Auftrags       Fahrzeugr       Telefon (mobil)       07391-6654       Telefon (geschäftlich)       Vorsteuerabzugsberechtigt       Mit den Pfeil-Symbolen ©       >         Auftrags       Fahrzeugr       Telefon (mobil)       07391-6654       Telefon (geschäftlich)       Vorsteuerabzugsberechtigt       Mit den Pfeil-Symbolen ©       >       >         Auftrags       Fahrzeugr       Telefon (mobil)       07391-6654       Telefon (geschäftlich)       Vorsteuerabzugsberechtigt       Details zu Auftrag, Fahrzeugr         Nummer       1596       Geaffnet       Geaffnet       Proma       Telefon 07391-6654, 07391       Details zu Auftrag, Fahrzeugr       und Halter wurden aus dem VCS-Auftrag übernommen und werden im Block         Versicherungsgesellschaft       Geardert       Geardent       UN-RD 1962       Email       Tipp: Im Fallbeispiel 2 erfahren Sie, wie Sie         Partner       Cuordnen       Hersteller       Tipp: Im Fallbeispiel 2 erfahren Sie, wie Sie       Tipp: Im Sie Nore Nore Nore Nore Nore Nore Nore Nor                                                                                                    | Anrede                              | Bitte auswählen Vorname                  | Herta Nachname                      | Mustermann                                                                       |
| Vestadn       Telefon       Telefon (mobil)       07391-6654       Telefon (geschäftlich)       Telefon (geschäftlich)         Fax       07391       E-Mail       07391-6654       Telefon (geschäftlich)       Telefon (geschäftlich)         Auftragsdetals       Fahrzeug       Mame       Haiter       Miniter Mustermann         Status       E frässt       Fahrzeug       Name       Herta Mustermann         Status       E frässt       Modell       Trom       Adfresse Distelweg 45, 89584 Ehingen, Dächingen         Geaffnet       08.07,2016 13:03       Modell       VIN       VV2870988484969833       Fax       07391         Versicherungsgeselischaft       Europa-Code@       Ernal       Ernal       Muter raiden       Num werden im Block         Nutzer       Zach       Muter       Zach       Ernal       Tipp: Im Fallbeispiel 2 erfahren Sie, wie Sie         Ahlange       Alk herunterladen       Alkinge       D. Die Die Jin Sole were sie       Alkinge                                                                                                    | Straße / Nr.                        | Distelweg 45 PLZ / Ort                   | 89584 Ehingen, Dächir Land          | Mit den Pfeil-Symbolen 😋 🕥                                                       |
| Fax     07391     E-Mail     Vorsteuerabzugsberechtigt     durch die Register eines Blocks.       Auftragsdetails     Auftrag     Fahrzeugart     Haiter       Nummer     1,598     Fahrzeugart     Fahrzeugart       Status     Erfasst     Typ     Adresse Distelweg 45, 89584 Ehingen, Dächingen       Geöffnet     08.07.2016 13:03     W1N     WU287098848496983       DAT Europa-Code@     Fahrzeugart     Telefon 07391-6654, 07391     Details zu Auftrag, Fahrzeug       Virsicherungsgesellschaft     08.07.2016 13:03     UL-RD 1962     Fairzeugart       Partner     Gzuordnen)     Nutzer     Fahrzeugart     Fairzeugart       Nutzer     Zach     Tipp: Im Fallbeispiel 2 erfahren Sie, wie Sie       Anhenge     Tipp: Im Fallbeispiel 2 erfahren Sie, wie Sie                                                                                                    | Telefon                             | Telefon (mobil)                          | 07391-6654 Telefon (a               | eschäftlich) d blättern Sie vorwärts/rückwärts                                   |
| Auftragsdetails         Nummer       1.598         Ampel       Cancewendete Regeln überprüfen         Status       Eifasst       Typ         Geöffnet       08.07.2016 13:03       VIN       VW2870998446496983       Name       Heiter         Versicherungsgesellschaft       Guordnen       Dat Europa-Code®       Kennzeichen       UL-RD 1962       Dat       Oragin         Aufange       Tipp: Im Fallbeispiel 2 erfahren Sie, wie Sie       Tipp: Im Fallbeispiel 2 erfahren Sie, wie Sie                                                                                                    | Fax                                 | 07391 E-Mail                             | Vorsteuera                          | abzugsberechtigt durch die Register eines Blocks.                                |
| Auftragsdetails         Auftrag       Fahrzeug       Halter         Nummer       1,598       Fahrzeug       Fahrzeug         Ampel       Ganewendete Regeln überprüfen)       Fahrzeug       Fahrzeug         Status       Efasst       Fafrzeugart       Firma         Status       Efasst       Modell       Details zu Auftrag, Fahrzeug         Versicherungsgesellschaft       08.07.2016 13:03       DAT Europa-Code@       Faw       O7391         Versicherungsgesellschaft       Gizuordnen)       Europa-Code@       Faw       O7391         Hersteller       Gizuordnen)       Europa-Code@       Faw       O7391         Nutzer       Gizuordnen)       Nutzer       Zach       Dat Europa-Code@       Faw         Antiange       Tipp: Im Fallbeispiel 2 erfahren Sie, wie Sie       Aufeiser (n. p. Dideo) wm VCOC in die Cohendens entre Gibermentens       Cochendens entre Gibermentens                                                                                                    |                                     |                                          |                                     |                                                                                  |
| Auftrag       Fahrzeug       Halter         Ampel       Gangewendete Regeln überprüfen       Fahrzeug       Name       Herta Mustermann         Status       Erfasst       Typ       Adresse Distelweg 45, 89584 Ehingen, Dächingen       Details zu Auftrag, Fahrzeug         Geöffnet       08.07.2016 13:03       Molel       Typ       Adresse Distelweg 45, 89584 Ehingen, Dächingen       Details zu Auftrag, Fahrzeug         Versicherungsgesellschaft       Expert       Guordnen)       Teuropa-Code®       Famzeichen       UL-RD 1962         Partner       Guordnen)       Mutzer       Guordnen)       Mu-RD 1962       Fahrzeug       Und Werden im Block         Auftrags       Auftrags       Fahrzeug       Tipp: Im Fallbeispiel 2 erfahren Sie, wie Sie         Anhänge       Alteinerse (n. D. D. Bilden) wen V/CS in din Schwendernen Sie, wie Sie                                                                                                    | Auftragsdetails                     |                                          |                                     | *                                                                                |
| Nummer       1_598       Fahrzeugart       Name       Herta Mustermann         Ampel       I (angewendete Regeln überprüfen)       Fahrzeugart       Fahrzeugart       Fahrzeugart       Adresse Distelweg 45, 89584 Ehingen, Dächingen         Status       I (angewendete Regeln überprüfen)       Typ       Adresse Distelweg 45, 89584 Ehingen, Dächingen       Details zu Auftrag, Fahrzeug         Geöffnet       08.07.2016 13:03       MNM       W287098848496983       Fax       07391         Versicherungsgesellschaft       DAT €uropa-Code®       Famal       MMM       VCS-Auftrag übernommen und werden im Block         Expert       Guordnen)       Guordnen)       ML-RD 1962       Famal       Mater Schward and angezeigt.         Nutzer       Zach       Tipp: Im Fallbeispiel 2 erfahren Sie, wie Sie       Auftange Nei Sei         Anhänge       Alle herunterladen       Ante Schward angezeigt angezeigt.       Tipp: Im Fallbeispiel 2 erfahren Sie, wie Sie                                                                                                    | Auftrag                             | Fahrzeug                                 | Halter                              |                                                                                  |
| Antiange       Concentration       Concentration       Concentratin and and and and and and and and and an                                                                                                    | Nummer 1_598                        | te Regeln übergrüfen) Hersteller         | Name Herta Mustermann               | Dotoile zu Auffrag, Ephrzoug                                                     |
| Geöffnet       08.07.2016 13:03       Modeli       Telefon 07391-6654, 07391         Geändert       08.07.2016 13:03       VIN       VW28709848496983       Fax       07391         Versicherungsgesellschaft       DAT €uropa-Code®       Kennzeichen       UL-RD 1962       Fax       07391         Partner       SilverDAT PRO       Kennzeichen       UL-RD 1962       Fax       07391       With reacting with reacting with rea                                                                                                    | Status <u>Erfasst</u>               | Тур                                      | Adresse Distelweg 45, 89584 Ehingen | , Dächingen                                                                      |
| Geandert       08.07.2016 13:03       VIII WW28/09664499963       Fax       07.391         Versicherungsgesellschaft       DAT Europa-Code®       Email       und werden im Block         Expert       Quordnen)       Murer       SilverDAT PRO         Partner       Quordnen)       VL-RD 1962       Email       und werden im Block         Nutzer       Zach       Tipp: Im Fallbeispiel 2 erfahren Sie, wie Sie         Anhänge       Alle herunterladen       Tipp: Im Fallbeispiel 2 erfahren Sie, wie Sie                                                                                                    | Geöffnet 08.07.2016 13:0            | 3 Modell                                 | Telefon 07391-6654, 07391           |                                                                                  |
| Expert       Image: Construction (angle section in a section (angle section in a section (angle section in a section (angle section in a section (angle section (angle section ( | Geandert 08.07.2016 13:0            | DAT €uropa-Code®                         | Email                               | und worden im Block                                                              |
| Hersteller       Image         Anhänge       Tipp: Im Fallbeispiel 2 erfahren Sie, wie Sie         Alle herunterladen       Alle hänge (m. P. Dilder) was V(OC in dia Scholdense lute übernahmen                                                                                                    | Expert (zuordnen)                   | Kennzeichen UL-RD 19                     | 52                                  | "Auftragsdetails" angezeigt.                                                     |
| Nutzer     Zach       Anhänge     Tipp: Im Fallbeispiel 2 erfahren Sie, wie Sie       Alle herunterladen     Auchännen (n. P. Dilder) von V(OC in die Schodenseldte übernehmen                                                                                                    | Hersteller <u>SilverDAT PR</u>      | <u>R0</u>                                |                                     | <i>"</i> 3 3 3                                                                   |
| Tipp: Im Fallbeispiel 2 erfahren Sie, wie Sie                                                                                                    | Nutzer                              |                                          |                                     |                                                                                  |
|                                                                                                    | Alle herunterladen                  |                                          | Tipp:                               | Im Fallbeispiel 2 erfahren Sie, wie Sie                                          |
| Annange (2. B. Bilder) von VCS in die Schädensakte übernehmen.                                                                                                    |                                     |                                          | Anhänge (z. B. B                    | lilder) von VCS in die Schadensakte übernehmen.                                  |

#### Fahrzeug identifizieren in SilverDAT3

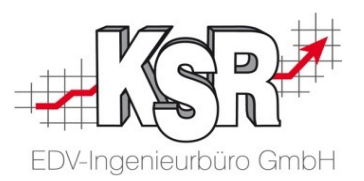

Bevor ein Auftrag kalkuliert werden kann, muss das zugehörige Fahrzeug identifiziert werden.

Grundsätzlich gilt: je genauer die Angaben zu Fahrzeug und Ausstattung erfasst sind, um so schneller und einfacher kann der Auftrag anschließend kalkuliert werden. Optimal ist die automatische Identifizierung anhand der Fahrgestell-Nr. (VIN-Abfrage), die nachfolgend beschrieben ist.

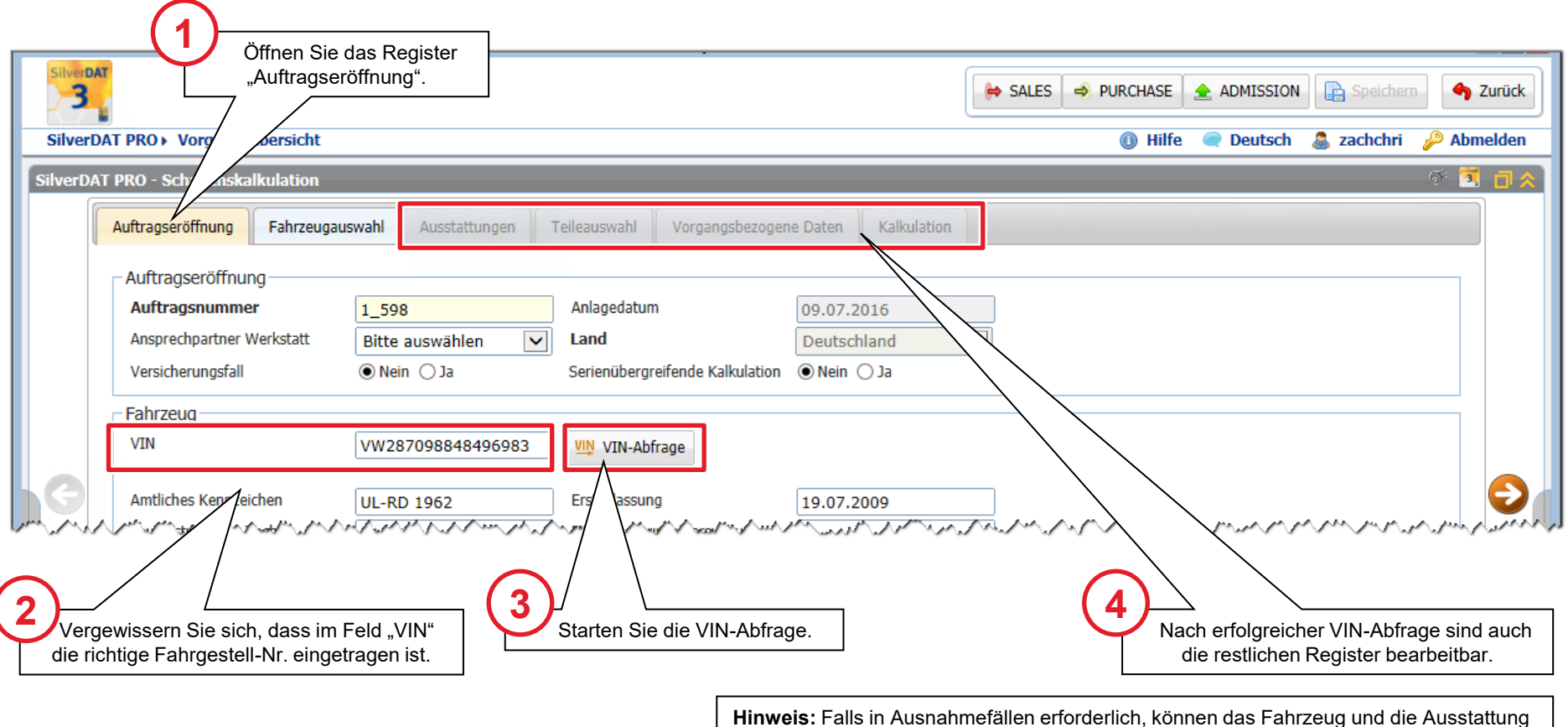

**Hinweis:** Falls in Ausnahmefallen erforderlich, können das Fahrzeug und die Ausstattun auch manuell erfasst werden. Wie das geht, lesen Sie im Kapitel "Tipps & Tricks".

### Fahrzeugausstattung prüfen und bearbeiten in SilverDAT3

12

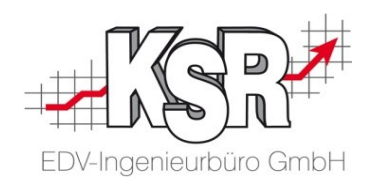

Mit der Identifizierung des Fahrzeugs wird auch die Fahrzeugausstattung automatisch in SilverDAT3 eingetragen, soweit möglich. Dabei werden aber nur Standard-Ausstattungsmerkmale des Herstellers berücksichtigt, die zum Zeitpunkt des Fahrzeugbaus dem Fahrzeugtyp oder der Ausstattungslinie zugeordnet waren. Nachträglich durchgeführte Ausstattungsänderungen müssen manuell ergänzt/geändert werden.

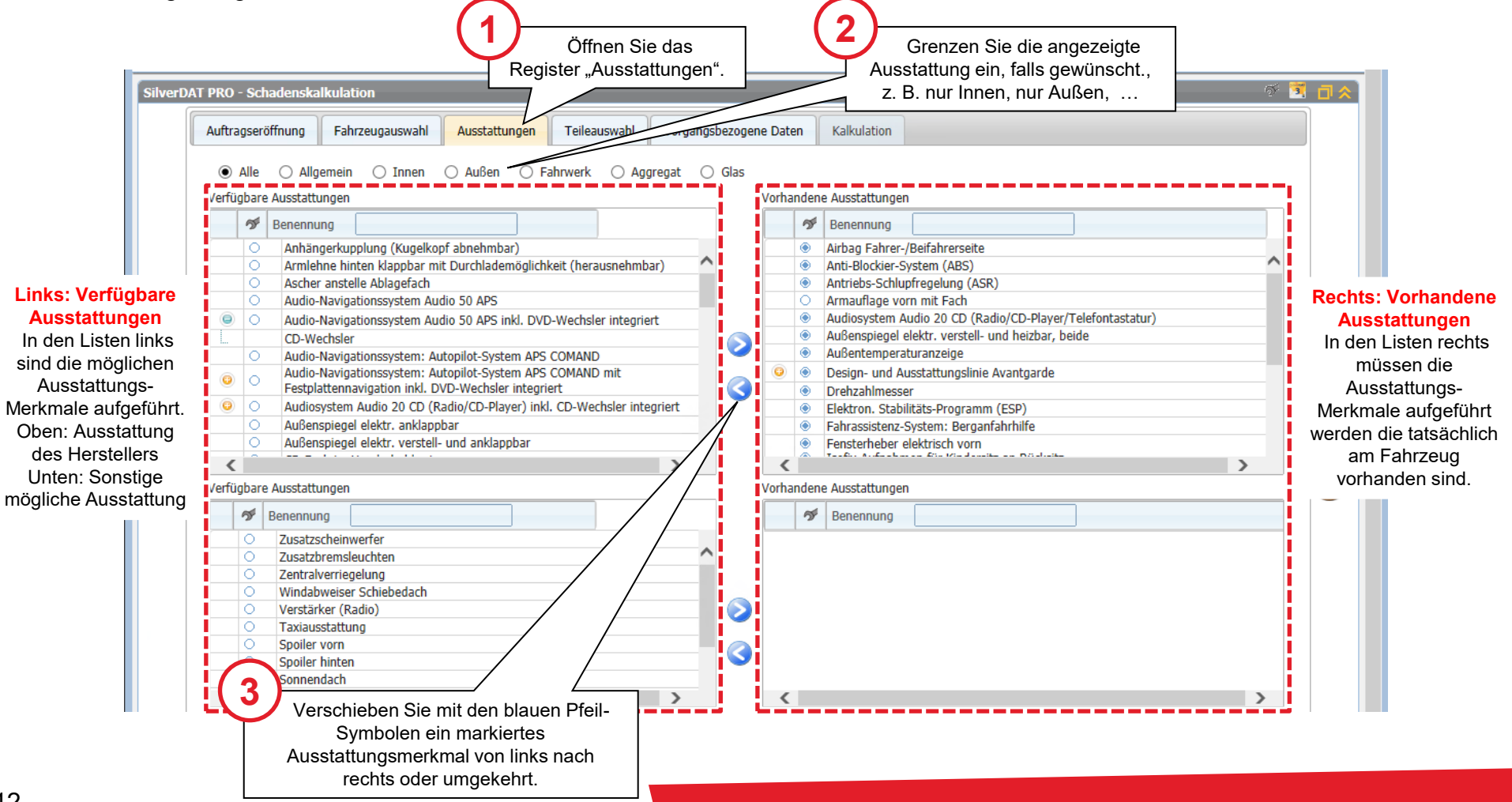

### Kalkulationseinstellungen und Verrechnungsätze bearbeiten

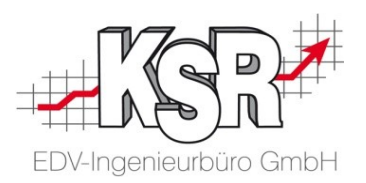

In SilverDAT3 können verschiedenen Kalkulations"pakete" mit jeweils anderen Verrechnungssätzen und Kalkulationseinstellungen vordefiniert werden. Die nachfolgende Abbildung zeigt, wie Sie das für den aktuellen Auftrag passende "Paket" auswählen, um die zugehörigen Einstellungen zu übernehmen. Falls erforderlich, können einzelne Felder anschließend noch angepasst werden.

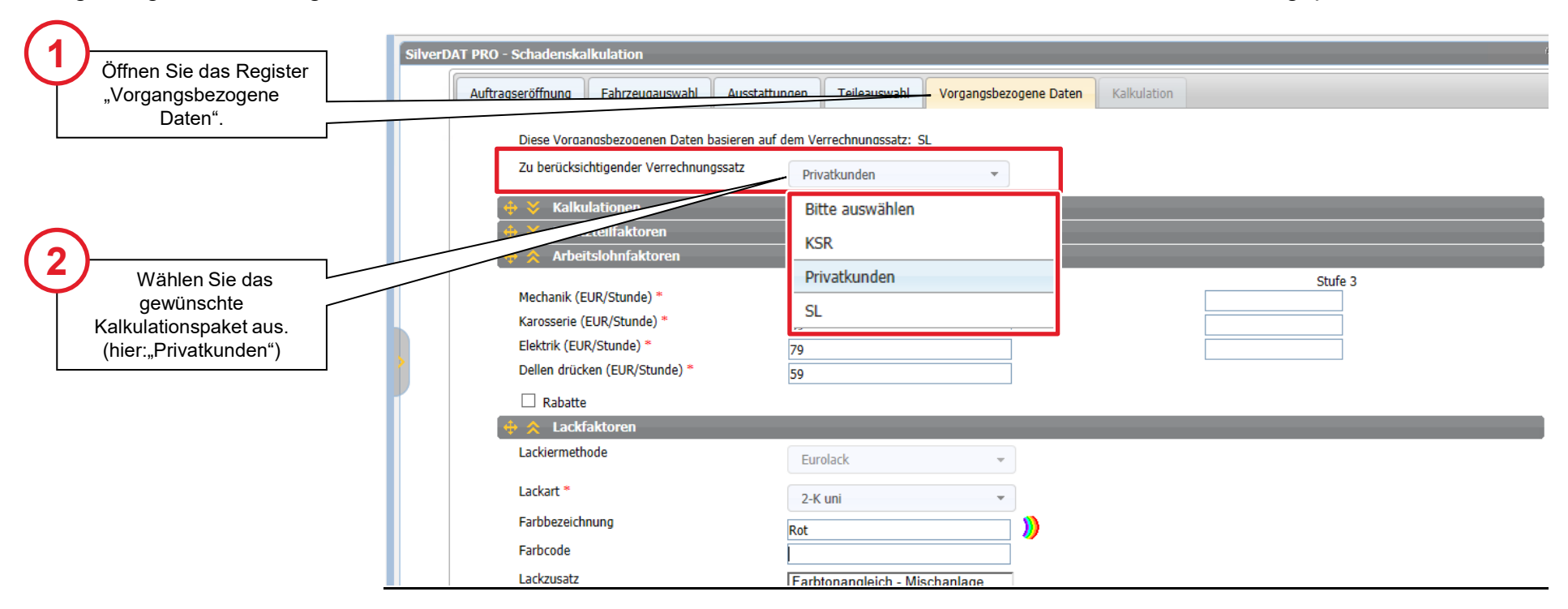

**Hinweis:** Das vorliegende Dokument beschreibt allgemein, welche Anwendungsmöglichkeiten die SilverDAT3-Schnittstelle für VCS-Anwender bietet. Auf Kalkulationsdetails kann deshalb an dieser Stelle nicht näher eingegangen werden.

### Schadenskalkulation – Baugruppe auswählen

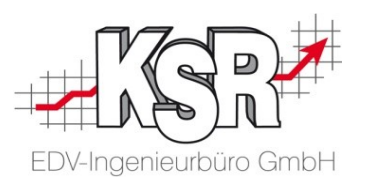

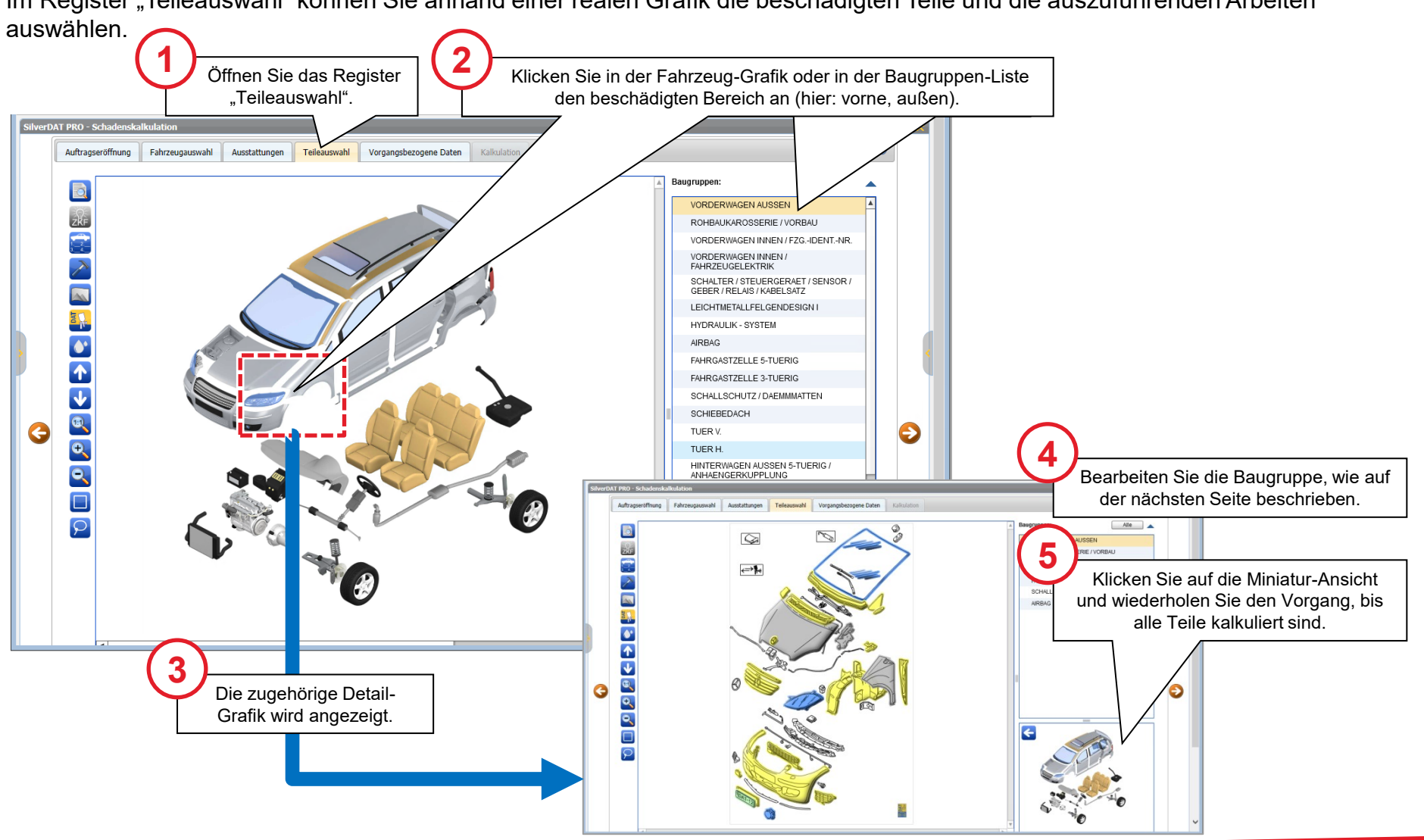

Im Register "Teileauswahl" können Sie anhand einer realen Grafik die beschädigten Teile und die auszuführenden Arbeiten

#### Schadenskalkulation - Teil kalkulieren

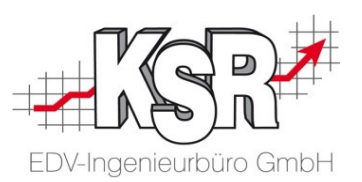

In der Detail-Grafik wählen Sie das zu kalkulierende Teil aus und geben Details an wie z. B. die Fahrzeug-Seite (links oder rechts), die Art der Arbeit ("Ersetzen" oder "Instandsetzen"), …

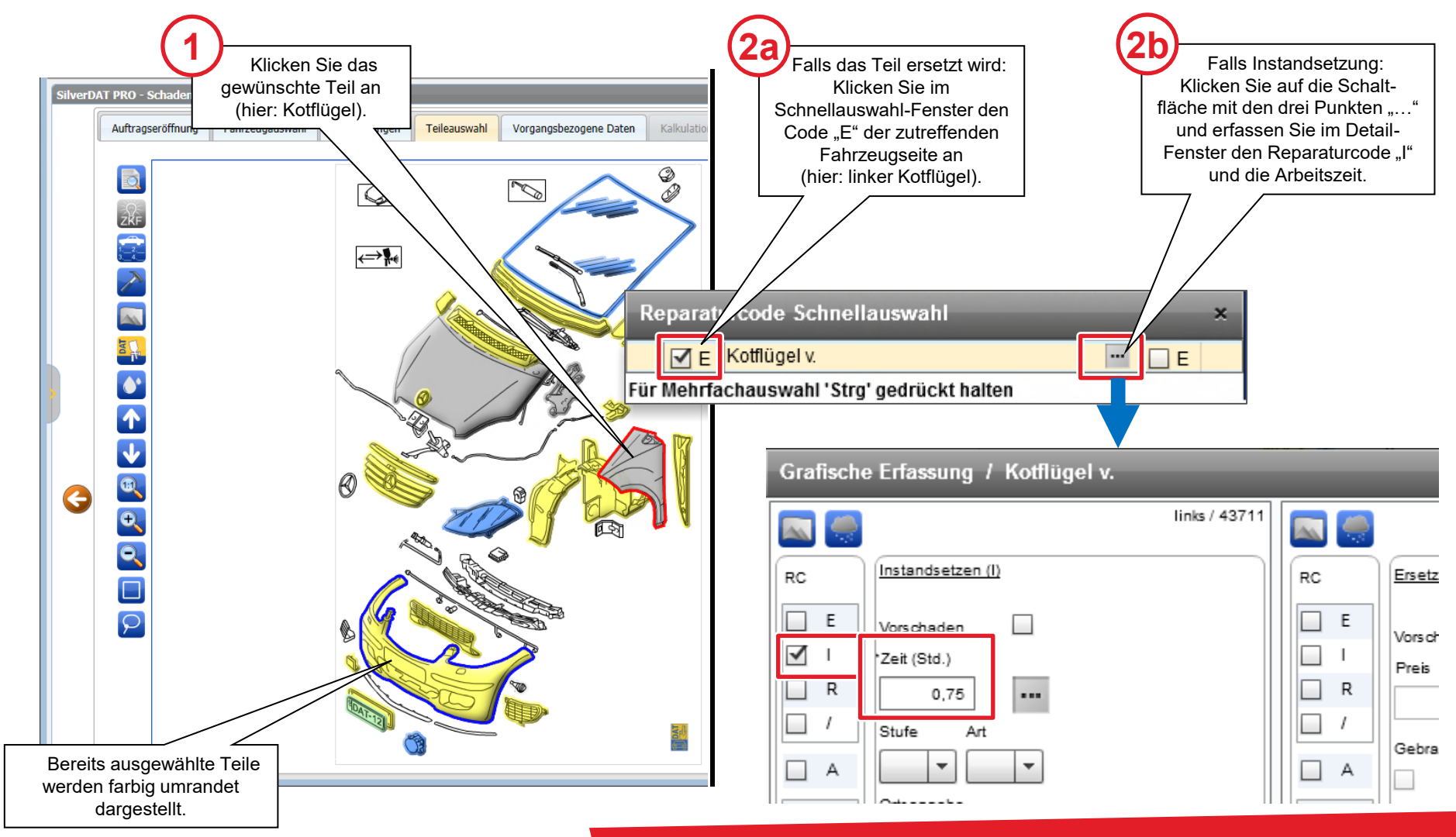

### Kalkulationsergebnis anzeigen

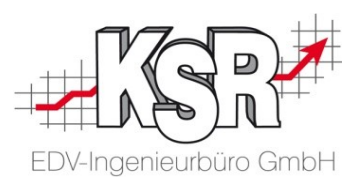

Nachdem alle Teile ausgewählt sind, können Sie das Kalkulationsergebnis anzeigen und prüfen.

| Ø                                                                                                    |                                                                |                                                      | DAT MyC                                 | laim Schadensakte     |              |           |                       |                                                 | _ □ >     |
|----------------------------------------------------------------------------------------------------|----------------------------------------------------------------|------------------------------------------------------|-----------------------------------------|-----------------------|--------------|-----------|-----------------------|-------------------------------------------------|-----------|
| SilverDAT                                                                                                    |                                                                |                                                      |                                         |                       | -            | PURCHASE  | 🚖 ADMISSION 🛛 😝 SALES | Speichern                                       | 숙 Zurück  |
| Öffnen Sie das Register<br>"Kalkulation".                                                                                                    | Morgangsül                                                     | bersicht                                             |                                         |                       |              |           | 🚯 Hilfe 🥥 Deutsch     | achchri 🄑                                       | Abmelden  |
| SilverDAT                                                                                                    | PRO - Schadenskalk                                             | kulation                                             |                                         |                       |              |           |                       | ର୍ଚ                                             | 🗵 ć 🖈     |
|                                                                                                    | Auftragseröffnung                                              | Fahrzeugauswahl                                      | Ausstattungen Teileauswahl Vorg         | gangsbezogene Daten   | - Kalkulatio | n         |                       |                                                 |           |
|                                                                                                    | Rechnungsnummer                                                |                                                      | *                                       |                       |              |           |                       |                                                 |           |
|                                                                                                    | Report der Ar                                                  | owendungs-Rec                                        | 1eln                                    |                       |              |           |                       |                                                 |           |
|                                                                                                    | Cangewendete R                                                 | Regeln ühernrüfen)                                   | Jein                                    |                       |              |           |                       |                                                 |           |
| [                                                                                                    |                                                                |                                                      |                                         |                       |              |           |                       |                                                 |           |
|                                                                                                    | Preis Ersatztei                                                | i <mark>le</mark> Arbeit Lack                        | ierung Nebenkosten Rabatte              | Reparaturkostenauswe  | itung        |           |                       |                                                 |           |
|                                                                                                    | Die Checkbox erla                                              | aubt es Positionen zur K                             | alkulation herauszunehmen. Dazu nach Au | swahl den Button "Neu | berechnen" b | etätigen. |                       |                                                 |           |
|                                                                                                    | < 1-2 ►                                                        |                                                      |                                         |                       |              |           | Zu suchender Typ      | 0                                               |           |
| Kontrollieren Sie die                                                                                                    | DVN                                                            | Nummer                                               | Beschreibung                            | Тур                   | Rabatt       | Anzahl    | Einzelpreis ( EUR )   | Preis ( EUR )                                   |           |
| Kalkulation detrepat pach                                                                                                    | 43712                                                          | A1698810201                                          | VORDERKOTFLUEGEL R.                     | Standard              | -            | 1.00      | 139,76                | 130 76                                          |           |
| Nakulation getterint hach                                                                                                    | 47157                                                          | A1608853638 0000                                     | STOSSEAENGER (VERKLETDLING) V           | Standard              | -            | 1.00      | 203.46                | 203.46                                          |           |
| Ersatzteilen, Arbeit,<br>indem Sie das entsprech-<br>ende Register öffnen.                                                                              | 47157<br>Zwischensumme<br>Kleinteile 3,00%<br>Ersatzteile (ges | A1698853638 9999<br>Ersatzteile<br>6 von ET<br>samt) | STOSSFAENGER (VERKLEIDUNG) V.           | Standard              | -            | 1,00      | 293,46                | 293,46<br>433,22 EUR<br>13,00 EUR<br>446,22 EUR |           |
| Ersatzteilen, Arbeit,<br>indem Sie das entsprech-<br>ende Register öffnen.<br>Im Register "Preis" sehen<br>Sie eine Gesamtübersicht                     | 47157<br>Zwischensumme<br>Kleinteile 3,00%<br>Ersatzteile (ges | A1698853638 9999<br>Ersatzteile<br>6 von ET<br>samt) | STOSSFAENGER (VERKLEIDUNG) V.           | Standard              | -            | 1,00      | 293,46                | 293,46<br>433,22 EUR<br>13,00 EUR<br>446,22 EUR |           |
| Ersatzteilen, Arbeit,<br>indem Sie das entsprech-<br>ende Register öffnen.<br>Im Register "Preis" sehen<br>Sie eine Gesamtübersicht<br>der Kalkulation. | 47157<br>Zwischensumme<br>Kleinteile 3,00%<br>Ersatzteile (ges | A1698853638 9999<br>Ersatzteile<br>6 von ET<br>samt) | STOSSFAENGER (VERKLEIDUNG) V.           | Standard              | -            | 1,00      | 293,46                | 293,46<br>433,22 EUR<br>13,00 EUR<br>446,22 EUR | n Sie auf |

### SilverDAT3-Kalkulation in VCS-Auftrag übernehmen

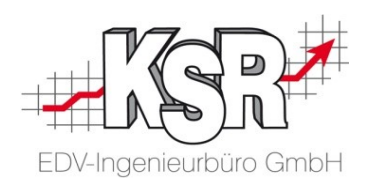

Tipp: Mit der Menü-Auswahl

"Kalkulation öffnen" können Sie die

Kalkulation erneut in SilverDAT3

Der nachfolgende Ablauf beschreibt, wie Sie die kalkulierten Positionen und die Fahrzeugdaten von SilverDAT3 in den VCS-Auftrag übernehmen.

| daten von SilverDAT3 in den VCS-Auftrag<br>übernehmen.                                           | Lohn AW1<br>Lohn AW2<br>Lohn AW3<br>ET-Zuschlag %<br>Lackierung<br>Lohn<br>Lackindex 1<br>Lackindex 2<br>Pearl Zuschlag<br>Mat. aus Lohn %                                                 | 69,00 €<br>59,00 €<br>79,00 €<br>Vorgang Parame<br>Kennzeichen:<br>Hersteller-Code:<br>EDV-Code:                                                                                                    | Kostenvo                                                                                                    | Bezeichnu<br>-Lohnrabatt Pic<br>-Lohnrabatt La<br>-Materialrabatt<br>oranschlag für [<br>ten] Positionen] Ze<br>KM-Stand<br>KBA-Nr.: | ng Weit Mir<br>i 1-3 0.00 0,1<br>ck 0.00 0,1<br>Lack 0.00 0,1<br>Mustermann Hert<br>iterfassung 1<br>71566                                                                                                    | Max€         Max€           000€         0.00€           000€         0.00€           000€         0.00€           000€         0.00€           Stammfahrzeug: 176         En                                                                                                    | öffnen und<br>Bitte beach<br>Änderungen, di<br>vornehmen <u>n</u><br>SilverDAT3 üb                                                | I bearbeiten.<br>ten Sie, dass<br>e Sie jetzt in VCS<br><u>icht</u> mehr nach<br>ergeben werden.                                                                                                    |
|--------------------------------------------------------------------------------------------------|----------------------------------------------------------------------------------------------------|----------------------------------------------------------------------------------------------------|----------------------------------------------------------------------------------------------------|----------------------------------------------------------------------------------------------------|----------------------------------------------------------------------------------------------------|----------------------------------------------------------------------------------------------------|----------------------------------------------------------------------------------------------------|----------------------------------------------------------------------------------------------------|
| 1<br>Klicken Sie auf die<br>Schaltflläche "DAT MyClaim"<br>und dann auf<br>"Kalkulation abrufen" | Mat. aus Lohn<br>Lohn enthäit<br>Zeitfaltor<br>Instandsetzung<br>Lackierung<br>Zahlungsziet<br>Skonto Zahlungszi<br>Skonto in Prozent<br>Zahlungsweise:<br>Ietzt. Ums. Op-Status<br>Notiz: | Fzg. Art<br>Fzg. Kategorie:<br>Hersteller:<br>Baureihe:<br>Modell:<br>Hubraum:<br>Errstzulassung:<br>Errstzulassung:<br>Errstzulassung:<br>Farbe:<br>Farbe:<br>Farbe:<br>Farb: / Art:<br>Fahrgest-Nr.:<br>Motor-Nr. / Code:<br>DAT-Code = 570.<br>Fzg. Liste | -K.₩<br>Limousine<br>Mercedes-Ben<br>A-Klasse (BM<br>A-Klasse (BM<br>A-Stasse (BM<br>(19.07.2009 ↓<br>Rot<br>(19.07.2009 ↓<br>(19.07.2009 ↓) | Vorgang Parat<br>Type<br>ET<br>ET<br>AW<br>AW<br>AW<br>AW<br>Lack<br>Lack<br>Lack<br>Lack<br>Lack<br>Lack<br>Lack<br>Lack            | Kosterivor           meter         Fahrzeugdate           1.00         Stück           1.00         Stück           0.83         AW           0.92         AW           0.17         AW           0.83         AW           0.30         AW           0.30         AW           0.30         AW           0.30         AW           0.80         AW           0.30         AW           0.30         AW           0.30         AW           0.40         AW           0.80         AW           0.90         AW           0.00         AW           0.00         AW           0.00         AW           0.00         AW | Positionen Zeiterfassung<br>Positionen Zeiterfassung<br>VORDERKOTFLUEGEL L.<br>STOSSFAENGER VERKLE<br>VORDERKOTFLUEGEL L.<br>STOSSFAENGER V. A+E<br>ZUSATZ ZU STOSSFAENG<br>STOSSFAENGER V. Z+2/D<br>VORBEREITUNG ZUR LAC<br>VORBEREITUNG ZUR LAC<br>VORBEREITUNG ZUR LAC<br>VORBEREITUNG ZUR LAC<br>VORBEREITUNG ZUR LAC<br>VORBEREITUNG ZUR LAC<br>VORBEREITUNG ZUR LAC<br>VORBEREITUNG ZUR LAC<br>KONSTANTEAL | IDUNG)V.<br>IDUNG)V.<br>IRN. (STOSSFAENGER<br>ER V. A+E (FAHRZEUG MIT<br>EFEKTE TEILE ERS.<br>KIERUNG<br>ACKIEREN<br>VORLACKIEREN | Nummer         A1698830101           A1698853638 9999         88-3818           88-102         88-1102           88-1303         88-1144           ARBEITSAUFWAND         ARBEITSAUFWAND           NEUTEIL-M         NEUTEIL-K-V |
| nen<br>ufen<br>2<br>Kalkulat<br>Fahrzeu<br>Positionen<br>Auftrag 0                               | tionsparamet<br>ugdaten und<br>n wurden in d<br>übernommer                                                                                                    | Allgemein Vers<br>letzt. Ums. Op-Statu<br>Notiz:<br>ter,<br>len<br>1.                                                                                                    | icherung Vers<br>is 0 7 0 letzt. Kor                                                                                                    | Alle Ersetzt<br>Notiz:                                                                                                    | arfassung           nung:         VORDERK           Nr.:                                                                                                    | KOTFLUEGEL L.<br>ET-Nr:<br>Anzahi:<br>▼ Einzelpr<br>.00 € ▼ Modus:<br>Lackierung Sonstige Kosten<br>kt Entfernung 0                                                                                                    | A1698810101<br>1.00<br>139,76<br>AW CET<br>AW + ET<br>Neberkosten Summen AP                                                       | Neu<br>Löschen<br>Löschen                                                                                                    |

Vorgang Parameter Fahrzeugdaten Positionen Zeiterfassung

Kostenvoranschlag für [ Mustermann Herta ] A-Klasse UL-RD 1962 [ HV-Nr.: 598 / T

E Zuschläge / Rabatte

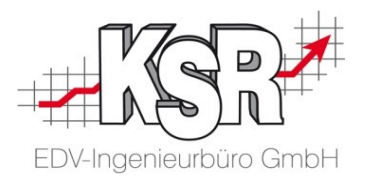

## Fallbeispiel 2 Anhänge auf das SilverDAT 3 Portal hochladen

#### Versand öffnen

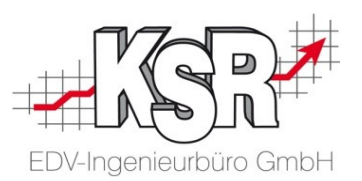

Sie können aus dem Auftrag heraus einfach Anhänge zur Schadensakte im SilverDat3 Portal übertragen. Im Beispiel werden der Kostenvoranschlag und die Schadensbilder hochgeladen.

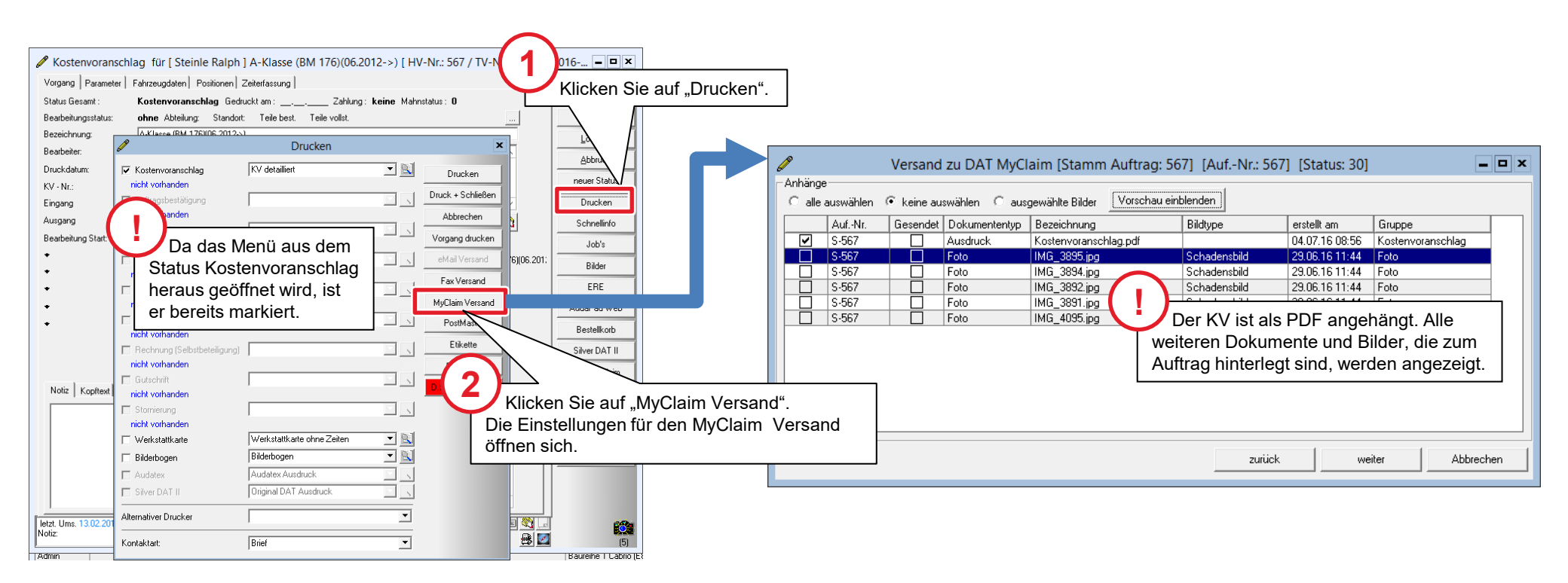

#### Anhänge auswählen und übertragen

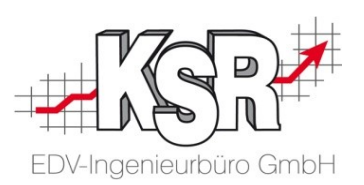

Die Übertragung erfolgt durch das MyClaim Versandmenü.

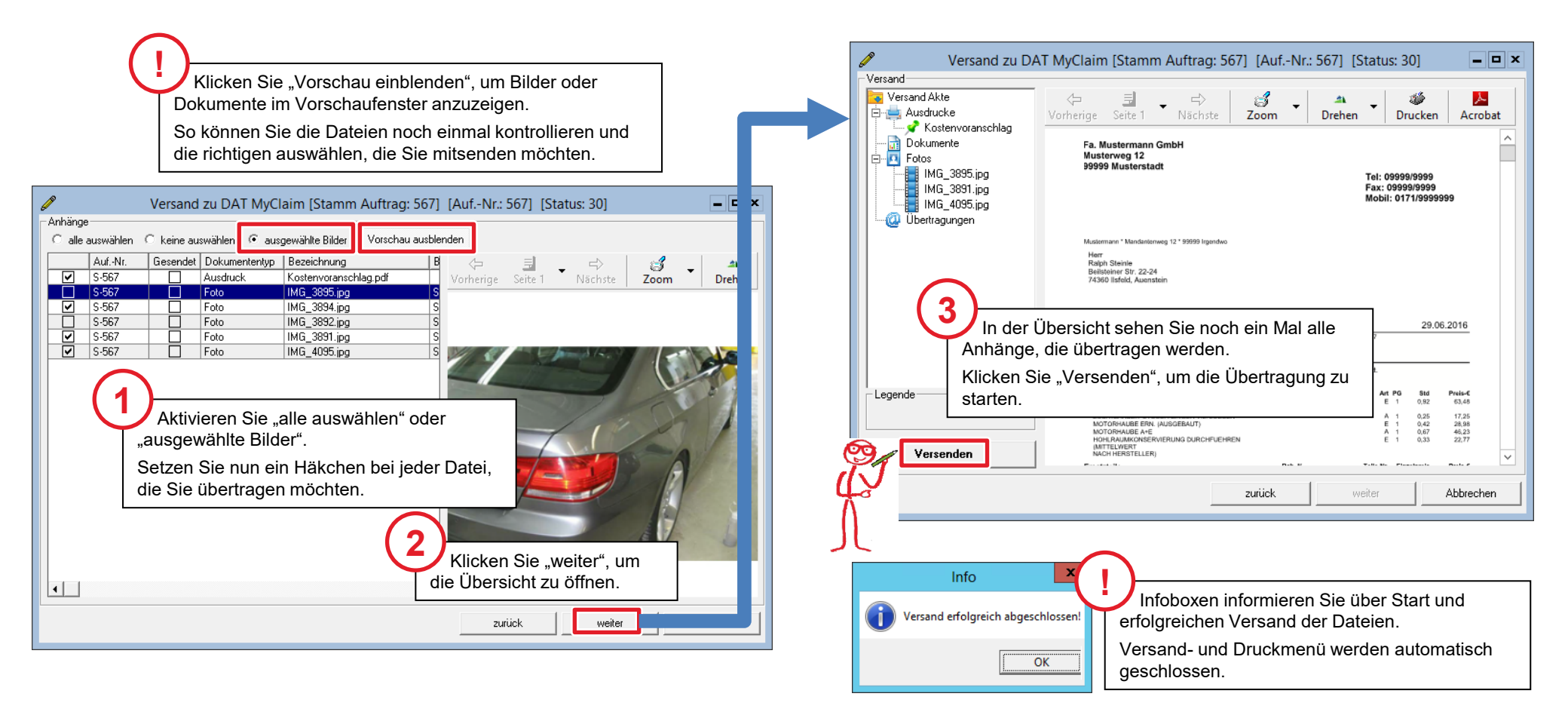

### Resultate der Übertragung

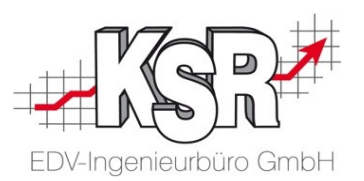

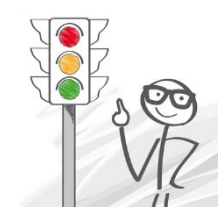

Die Übertragung wird im VCS-Auftrag dokumentiert und hat einen Statuswechsel des Auftrags zur Folge. Hier sehen Sie, welche Resultate die Übertragung hat.

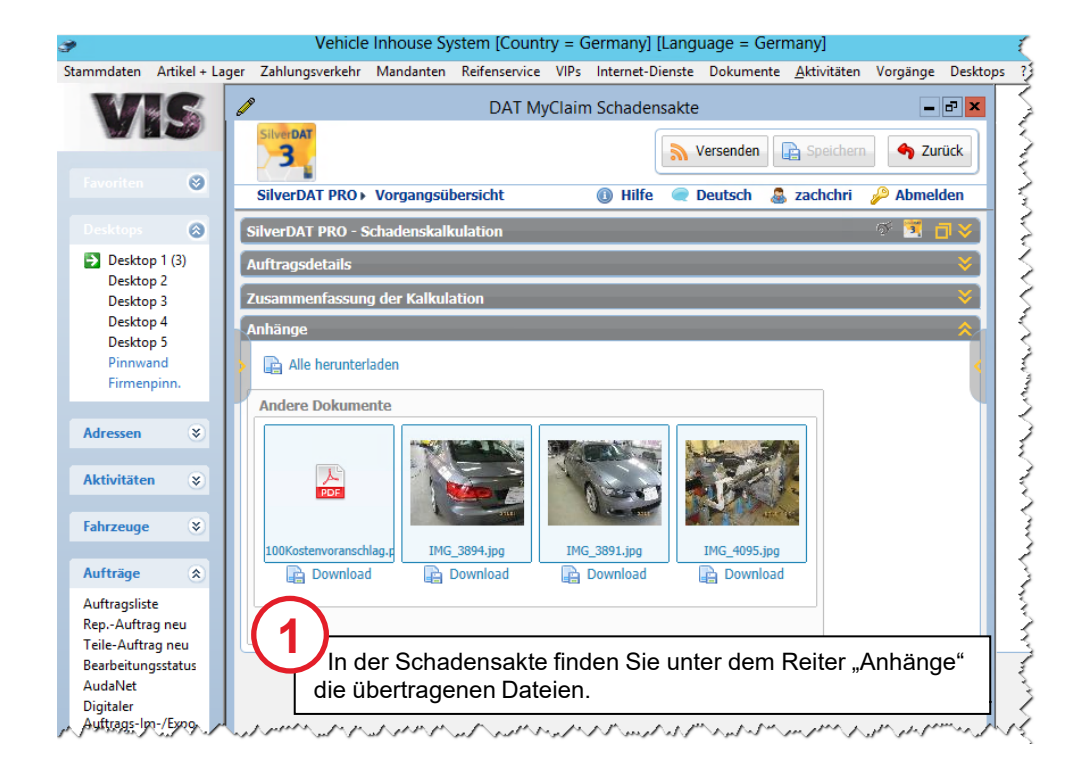

| 🖉 Kostenvoransch                                                       | lag für [ Steinle Ralph ] A-Klasse (BM 176)(06.2012->) [ HV-Nr.: 567 / TV-Nr.: 000074                             | 1/2                                                                                                    |  |  |  |
|------------------------------------------------------------------------|----------------------------------------------------------------------------------------------------|----------------------------------------------------------------------------------------------------|--|--|--|
| Vorgang Parameter                                                      | Fahrzeugdaten   Positionen   Zeiterfassung                                                                        | 3                                                                                                    |  |  |  |
| Status Gesamt :                                                        | Kostenvoranschlag Gedruckt am: 29.06.2016 Zahlung: keine Mahnstatus: 0                                            | N                                                                                                    |  |  |  |
| Bearbeitungsstatus:                                                    | KV übermittelt Abteilung: Standort: Teile best. Teile vollst                                                      | 13                                                                                                    |  |  |  |
| Bezeichnung:                                                           | A-Klasse (BM 176)(06.2012->)                                                                                      | <u>-</u> [₹                                                                                                    |  |  |  |
| Durch die Übe                                                          | ertragung wurde der KV ausgedruckt. Druckdatum und                                                                | ١V2                                                                                                    |  |  |  |
| Übermittlungsstatus sehen Sie in den Statusinformationen des Auftrags. |                                                                                                    |                                                                                                    |  |  |  |
|                                                                        | Vorgang Parameter  <br>Status Gesamt :<br>Bearbeitungsstatus:<br>Bezeichnung:<br>Durch die Über<br>Übermittlungss | ✓ Kostenvoranschlag für [Steinle Ralph] A-Klasse (BM 176)(06.2012->) [HV-Nr.: 567 / TV-Nr.: 000074         Vorgang       Parameter   Fahrzeugdaten   Positionen   Zeiterfassung           Status Gesamt :       Kostenvoranschlag Gedruckt am : 29.06.2016 Zahlung : keine Mahnstatus : 0         Bearbeitungsstatus:       KV übermittelt Abteilung : Standort : Teile best. Teile vollst.         Bezeichnung       A-Klasse (BM 1761/06.2012->)         Durch die Übertragung wurde der KV ausgedruckt. Druckdatum und         Übermittlungsstatus sehen Sie in den Statusinformationen des Auftrags. |  |  |  |

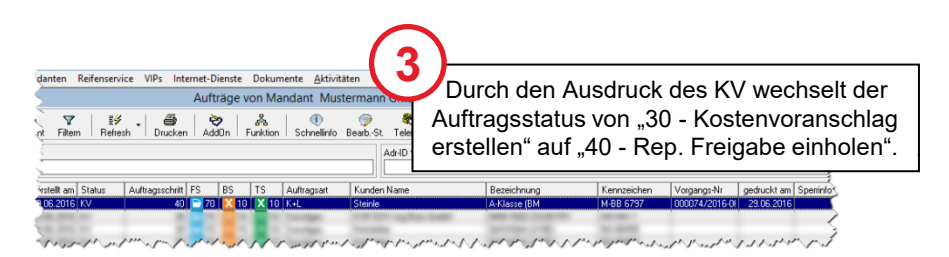

| Versand zu DAT MyC                                                     | laim (Stamm          | n Auftrag:      | 567] [Auf           | -Nr.: 567]       | [Status: 40]           |                                                  | ×                  |
|------------------------------------------------------------------------|----------------------|-----------------|---------------------|------------------|------------------------|--------------------------------------------------|--------------------|
| Versand<br>Versand Akte<br>Ausdrucke<br>Kostenvoranschlag<br>Dokumente | \<br>Vorherige       | E<br>Seite 1    | ▼ 🖒<br>Nächste      | <b>J</b><br>Zoom | ▼<br>Drehen            | <ul> <li>✓</li> <li>Ø</li> <li>Drucke</li> </ul> | n Acrobat          |
| Legende                                                                | Im My-<br>in der all | -Claim<br>e Übe | ı Versa<br>ertragur | nd ist<br>ngen a | eine His<br>aufgeliste | storie h<br>et werc                              | interlegt,<br>len. |
| Versenden                                                              |                      |                 |                     |                  |                        |                                                  |                    |
|                                                                        |                      |                 |                     | zurück           | we                     | iter                                             | Abbrechen          |

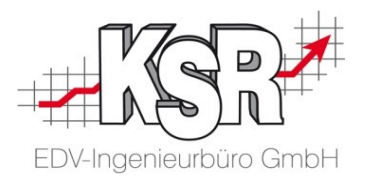

## Fallbeispiel 3 Bestehende Schadensakte einem Auftrag zuordnen

### DAT MyClaim öffnen und Schadensliste abrufen

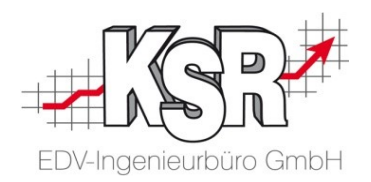

Rufen Sie zunächst eine gefilterte Liste der Schadensakten ab, um dann zu entscheiden, welche Schadensakte Sie übernehmen möchten.

| 3                                       | ₽                                         | DAT myClaim Liste                                                                                                    |                                     | = 0 ×                 |
|-----------------------------------------|-------------------------------------------|----------------------------------------------------------------------------------------------------|-------------------------------------|-----------------------|
| Stammdaten Artikel + Lager Zahlungsverk | Schadenliste                              |                                                                                                    |                                     |                       |
| Adressliste                             | Suchkriterien                             |                                                                                                    |                                     | Abfragen ^            |
| Ansprechpartner Ctrl+N                  | Schadensteuerer:                          |                                                                                                    | 2                                   |                       |
| Mitarbeiterverwaltung                   | Erfasst ab:                               |                                                                                                    | Klicken Sie                         |                       |
|                                         | Geändert ab:                              |                                                                                                    | "Schadensliste abrufen".            | Schadensliste abrufen |
| Öffnen Sie die Schadensliste            |                                           |                                                                                                    |                                     |                       |
| über Stammdaten   DAT myClaim.          | Typ FzgHalter Hersteller Modell Kennzeich | nen Police-Nr Schaden-Nr erstellt am Vorgangsnummer Status geändert am FzgHalter Adresse                                                                                                    | Fahrzeug Fahrgestellnummer Absender | Download              |
| Teile-Auftrag neu                       | •                                         |                                                                                                    |                                     |                       |
| Bearbeitungsstatus                      |                                           |                                                                                                    | I                                   |                       |
| Digitaler Auftrags-Im-/Export           |                                           |                                                                                                    |                                     |                       |
| DAT myClaim                             |                                           | ₽                                                                                                    | DAT my                              |                       |
| AudaNet                                 |                                           | Schadenliste                                                                                                    | 3                                   |                       |
| Glaserstory                             |                                           | Suchkriterien                                                                                                    | Ę                                   |                       |
| Auftrags-Stempelungen                   |                                           | Schadensteuerer:                                                                                                    | 2                                   |                       |
| Sammelrechnungen drucken                |                                           | ✓ Erfasst ab:                                                                                                    | 4                                   |                       |
| Www.www.www.                            |                                           | Geändert ab: Dienstag, 5. Juli 2016                                                                                                    | 2                                   |                       |
|                                         |                                           | ( Juli 2016 ()                                                                                                    |                                     |                       |
|                                         |                                           | Typ FzgHalter Hersteller Mo Di Mi Do Fr Sa So                                                                                                    | Jangsnummer St                      |                       |
|                                         |                                           |                                                                                                    | Ę                                   |                       |
|                                         |                                           | Ontional können Sie vor dem Abrufen der Scha                                                                                                    | densliste Suchkriterien             |                       |
|                                         |                                           | ainstellen die festlegen welche Schadensakten                                                                                                    | aeruntergeladen werden              |                       |
|                                         |                                           | Auch aine bereits beruntergeladene Schadenslist                                                                                                    | re kann gefiltert worden            |                       |
|                                         |                                           | in dom Sie nach Einstellen der Eilterkriterion ober                                                                                                    | e Kallin genitert werden,           |                       |
|                                         |                                           |                                                                                                    |                                     |                       |
|                                         |                                           |                                                                                                    |                                     |                       |
|                                         |                                           | an an an an an annum. A h a an a share a share a                                                                                                    |                                     |                       |
|                                         |                                           | a a server a server a s | 4.4.4.4.48                          |                       |

#### Schadensakte herunterladen

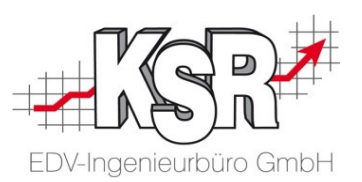

Mit dem Download der Schadensakte wird automatisch der DAT MyClaim Übernahmeassistent geöffnet.

In der Vorschau sehen Sie Grunddaten und Anhänge der Schadensakte.

Klicken Sie auf die Dokumente in der Verzeichnisstruktur, um sie zu öffnen. Im Vorschaufenster können Sie die Dokumente zoomen, in den Dokumenten blättern oder die Dokumente - z. B. angehängte Bilder - drehen.

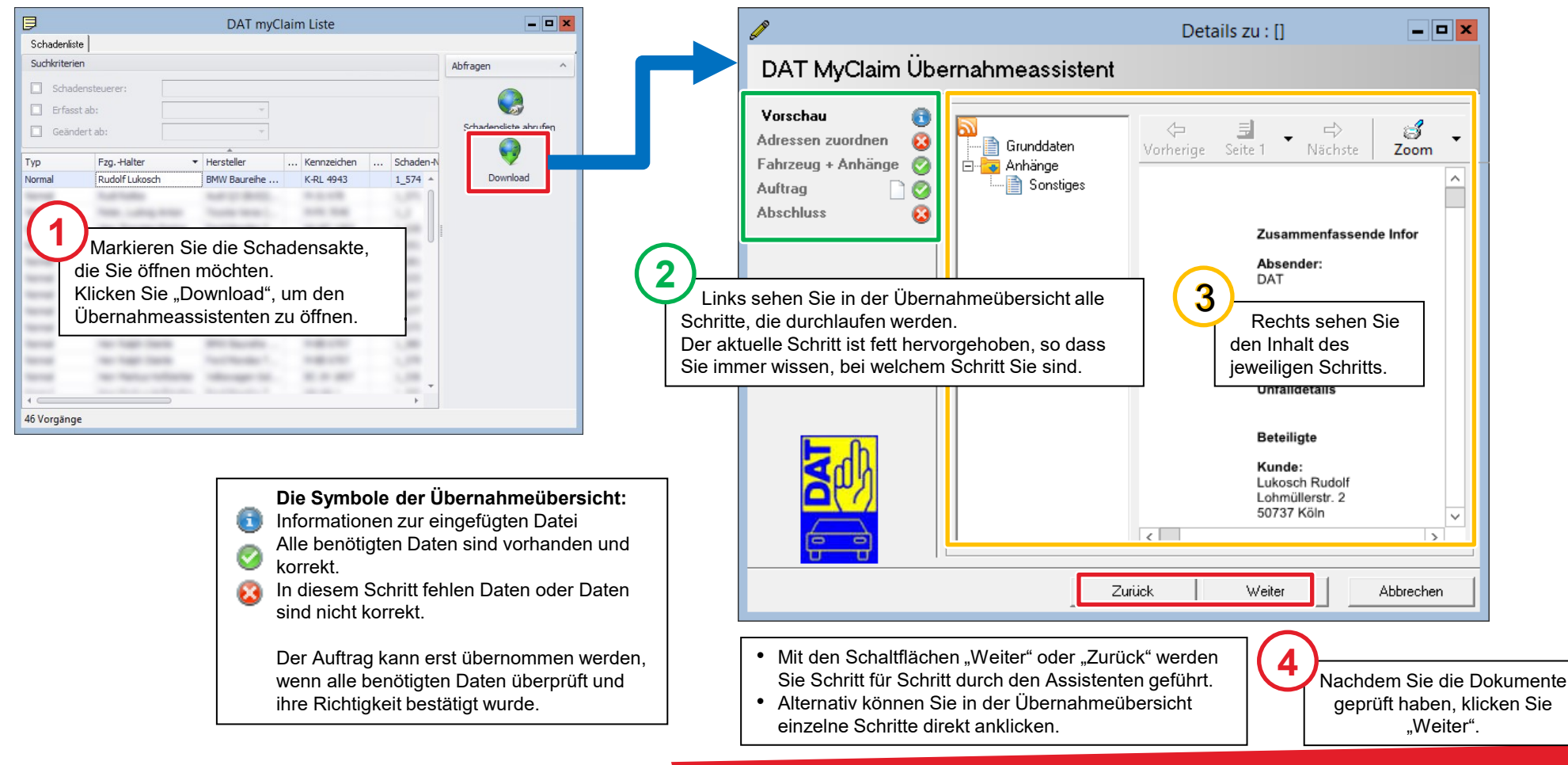

#### Adressen zuordnen - Mögliche Status der Adressen

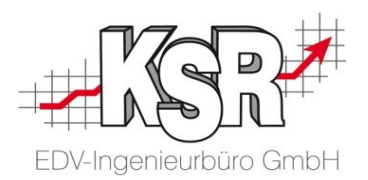

In diesem Schritt ordnen Sie die Adressen der Schadensakte den Adressen Ihres VCS zu. Alle Details müssen geprüft werden, um Namen und Adressdaten eindeutig zuzuordnen. Dadurch schließen Sie aus, dass in VCS Datensätze mit falschen Informationen angelegt werden sowie dass Sie und der Absender mit unterschiedlichen Adressen arbeiten.

Erst wenn alle importierten Adressen einen grünen Status haben, können Sie im Assistenten weiter gehen.

| 2                                              | Details zu : []                                                                                                    | Mö            | gliche Status der Adressen:                                                                               | Fahren Sie mit dem Cursor über                                  |
|------------------------------------------------|----------------------------------------------------------------------------------------------------|---------------|----------------------------------------------------------------------------------------------------|-----------------------------------------------------------------|
| rnahmeassistent                                |                                                                                                    | 2             | Diese Adresse ist in VCS vorhanden                                                                        | anzuzeigen.                                                     |
| Absender<br>Name DAT                           | Kunde<br>Name Lukosch Rudolf                                                                                                    |               | Zu dieser Adresse gibt es eine identische Adresse in VCS. Optional können Sie die Zuordnung prüfen.       | Adress-Zuordnung prüfen                                         |
| Straße Piz / Ort                               | Straße Lohmüllerstr. 2<br>Plz / Ort 50737 Köln                                                                                                    |               | Zu dieser Adresse gibt es Datensätze in VCS mit<br>ähnlichen Inhalten.                                    | Adresse zuordnen                                                |
| Versicherung<br>Name Allianz                   | Schadenvermittler Name DAT                                                                                                    |               | Zu dieser Adresse gibt es keine übereinstimmenden<br>Datensätze in VCS.                                   | Adresse neu erstellen                                           |
| Plz / Ort 80000 München                        | Plz / Ort Leasinggeber                                                                                                    |               | bei nicht vorhandener Adresse:<br>Zu diesem Beteiligten sind keine Daten in der<br>Schadensakte vorhanden |                                                                 |
| Vame                                           | Name                                                                                                    |               | Diese Sonderfunktionen können für die Status grün,<br>orange, rot und grau ausgeführt werden:             | Adresse entfernen                                               |
| Fahrzeughalter  Kame Lukosch Budolf            | Plz / Urt Fahrzeugfahrer                                                                                                    |               | <ul> <li>Adresse entfernen</li> <li>Bestehende Adresse auswählen</li> </ul>                               | Bestehende Adresse auswählen                                    |
| Straße Lohmüllerstr. 2<br>Plz / Ort 50737 Köln | Straße<br>Alle in der Schadensakte angegebenen<br>seteiligten werden mit ihren Adressen angez<br>Die Farbe der Status-Schaltfläche zeigt Ihn<br>welche Adressen Sie überrüfen mönen | zeigt.<br>en, | Durch Klicken auf o<br>Fenster "A                                                                         | die Schaltflächen "" öffnen Sie das<br>Adressprüfung/-auswahl". |

Wie die Überprüfung und Zuordnung für die einzelnen Status erfolgt, sehen Sie auf den nächsten Seiten.

### Adressenabgleich zwischen VCS und der Schadensakte

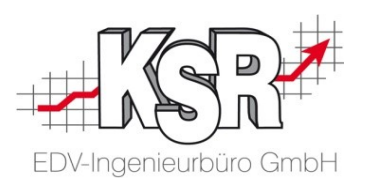

VCS prüft ob die heruntergeladenen Adressen bereits in der Adressdatenbank von VCS angelegt sind. Die nachfolgende Abbildung zeigt, in welchen Schritten diese Überprüfung erfolgt und welche Adressdaten dabei verglichen werden. Hinweis: Die Bezeichnung des Ortes muss nicht geprüft werden, da die Prüfung der Postleitzahl dies abdeckt.

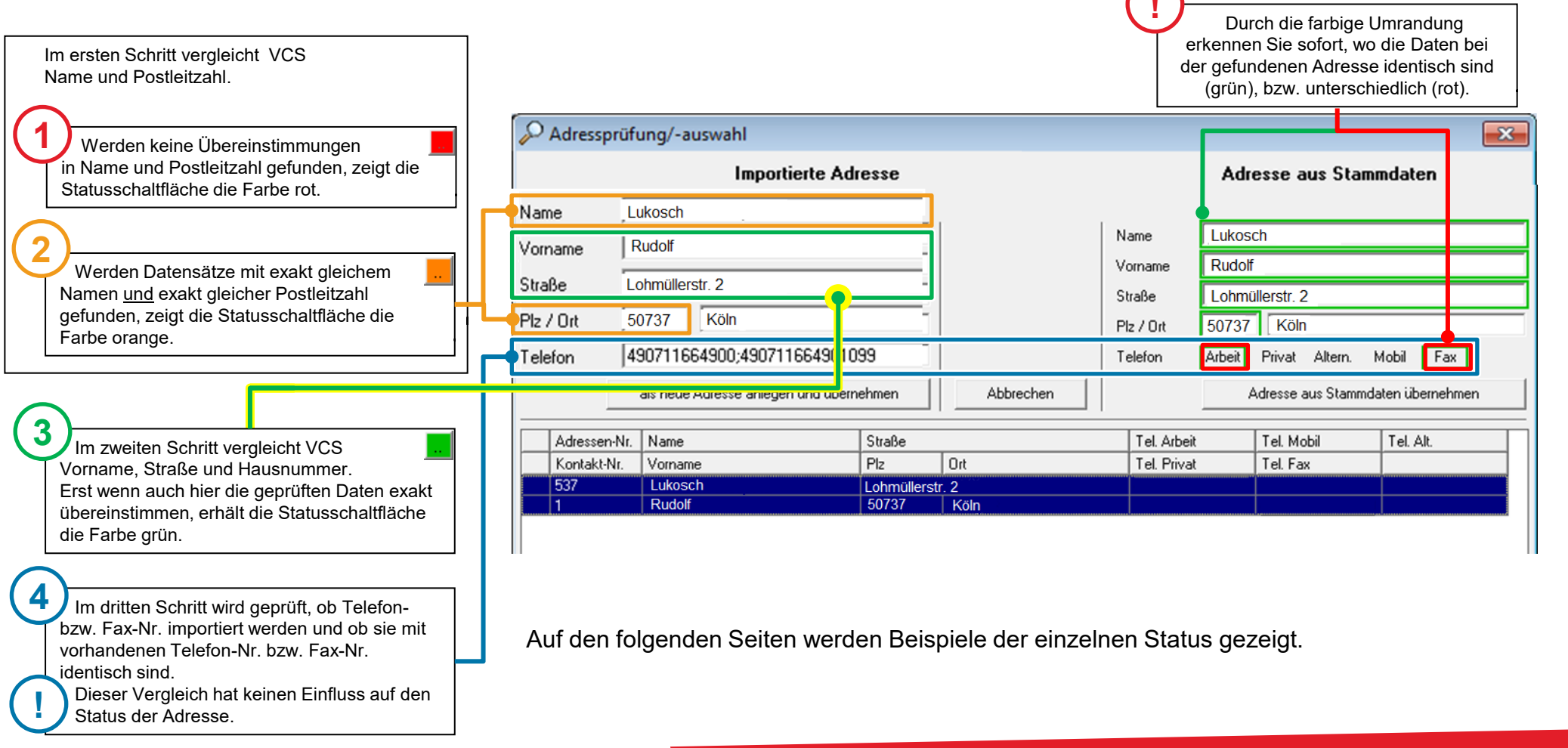

#### Adressen zuordnen abschließen

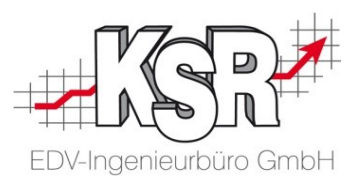

Solange Adressen mit rotem oder orangem Status vorhanden sind, kann der Auftrag nicht übernommen werden. Sobald alle Adressen im grünen Status sind, können Sie im Assistenten weitergehen.

| Ø                                                                                                    | D                                                                                                    | etails zu : [] 🛛 🗖 💌                                                                                       |
|----------------------------------------------------------------------------------------------------|----------------------------------------------------------------------------------------------------|----------------------------------------------------------------------------------------------------|
| DAT MyClaim Übe                                                                                                    | ernahmeassistent                                                                                        |                                                                                                    |
| Vorschau     Image: Constraint of the second second s | Absender       Name     DAT       Straße                                                                | Kunde         Name       Lukosch Rudolf         Straße       Lohmüllerstr. 2         Plz / Ort       50737 |
|                                                                                                    | Versicherung       Name     Allianz       Straße     Allianzstr. 25       Plz / Ort     80000           | Schadenvermittler<br>Name DAT<br>Straße<br>Plz / Ort                                                       |
|                                                                                                    | Gutachter Name Straße Plz / Ort                                                                         | Leasinggeber Name Straße Plz / Ort                                                                         |
|                                                                                                    | Fahrzeughalter       Name     Lukosch Rudolf       Straße     Lohmüllerstr. 2       Plz / Ort     50737 | Fahrzeugfahrer     Name     Straße     Plz / Ort                                                           |
|                                                                                                    | Zurück                                                                                                  | Weiter Abbrechen                                                                                           |

#### Fahrzeug + Anhänge

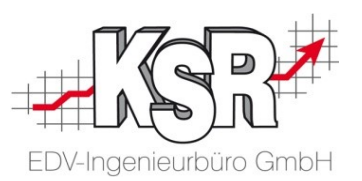

Klicken Sie "Weiter".

Öffnen Sie diesen Schritt, um die heruntergeladenen Fahrzeugdaten und Anhänge anzuzeigen.

Anhand der Fahrgestell-Nr. wird geprüft, ob es bereits ein Fahrzeug in Ihren VCS Stammdaten dazu gibt. Wird ein Treffer anhand der Fahrgestell-Nr. ermittelt, wird das VCS Stammfahrzeug automatisch dem Auftrag zugeordnet.

Eine Fgst.Nr. wird importiert: Details zu : [] \_ D X Ist das Fahrzeug bereits in den DAT MyClaim Übernahmeassistent Stammdaten vorhanden, wird es mit dem neuen Auftrag verknüpft. • Ist ein Fahrzeug mit dieser Fgst-Nr. nicht Vorschau vorhanden, wird das importierte Fahrzeug Fahrzeug mit allen vorhanden Daten in den Auftrag Baureihe 1 Lim. (E81/E87) Adressen zuordnen IBM₩ Baureihe. Hersteller übernommen. Fahrzeug + Anhänge 0 1104 W0L0AHM7562169275 Fahrgestell-Nr. 0 Auftrag Kennzeichen K-RL 4943 09/2012 Erstzulassung В Im importierten Auftrag ist keine Fgst.-Nr. Abschluss enthalten: · Das importierte Fahrzeug wird mit allen vorhanden Daten in den Auftrag Anhänge übernommen. Übernehm. vorhanden Typ Beschreibung Datei Es wird kein Fahrzeug in ihrer ☑ VXS DAT-MyClaim-Kalkulation Kundenfahrzeugliste angelegt, wenn das Fahrzeug aus dem importierten Auftrag übernommen wird. Sofern Sie die notwendigen Daten Im Bereich "Anhänge" werden alle Anhänge mit einer Kurzinfo aufgelistet. ergänzen, erfolgt die Anlage als Standardmäßig werden alle Anhänge mit übernommen. Deaktivieren Sie die Stammfahrzeug später beim Bearbeiten Option "Übernehmen", wenn Sie einzelne Anhänge nicht übernehmen wollen. und Speichern des Auftrags Zurück Weiter Abbrechen

Hinweis: Der Status von "Fahrzeug + Anhänge" kann sich nicht ändern.

Der Auftrag kann in VCS geöffnet werden, unabhängig davon, ob und wenn ja, welche Daten für das Fahrzeug übermittelt werden. Ob Fahrgestellnummer oder KBA-Nr. im importierten Auftrag vorhanden sind und ob sie korrekt sind, liegt in der Verantwortung des Auftraggebers.

### Neuanlage des Auftrags in VCS

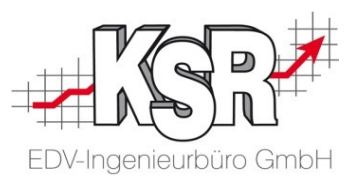

Sofern der Auftrag in Ihren vorhandenen Daten nicht identifiziert werden konnte, wird nun eine Neuanlage vorgeschlagen.

| Ø                                                                                                    |                                                                                                    | Details zu : [] | <b>— — ×</b>                            |
|----------------------------------------------------------------------------------------------------|----------------------------------------------------------------------------------------------------|-----------------|-----------------------------------------|
| DAT MyClaim Übe                                                                                                    | ernahmeassistent                                                                                            |                 |                                         |
| VorschauImage: Constraint of the second second | Policen-Nr.<br>Schaden-Nr.<br>Versicherungsart Teilk.<br>Auftrags-Neuanlage<br>Auftrag editieren mit Status | asko            |                                         |
|                                                                                                    | Neuanlage mit Status                                                                                        |                 | Wählen Sie den<br>Status der Neuanlage. |
|                                                                                                    | oder Auswahl Auftrag                                                                                        | Auftragsliste   |                                         |
|                                                                                                    | Zurück                                                                                                    | Weiter          | Abbrechen                               |
|                                                                                                    |                                                                                                    | 2<br>Klicke     | en Sie "Weiter".                        |

#### Auftrag in VCS öffnen

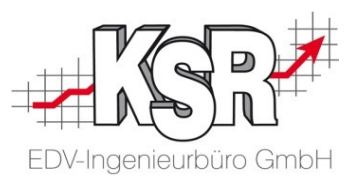

Nach dem Durchlaufen aller Schritte öffnen Sie den Auftrag direkt in VCS, in dem Sie die Schaltfläche "Übernehmen und Auftrag öffnen" klicken.

Alle vorhandenen Daten aus dem Import wurden übertragen, Sie können den Auftrag wie gewohnt weiter bearbeiten.

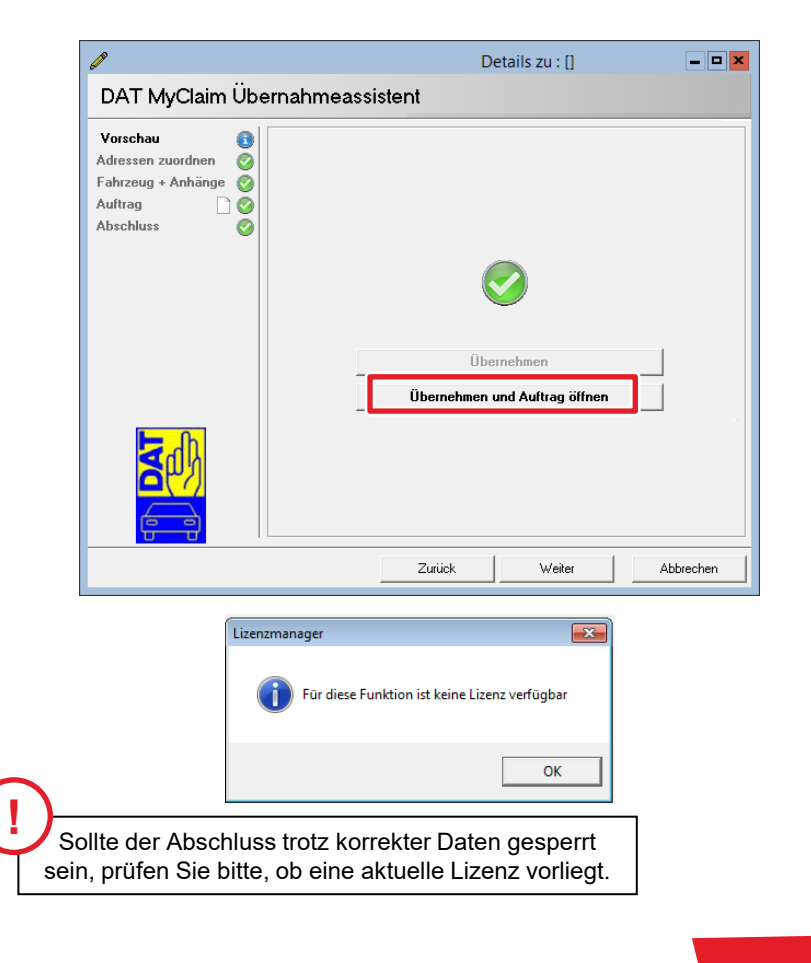

| Tune        | Menne      | Einheit  | Bezeichnung                                     | Nummer         |           |
|-------------|------------|----------|-------------------------------------------------|----------------|-----------|
| ET          | 1.00       | Stück    | SEITENWAND V.L.                                 | 41357133227    | Schließe  |
| ET          | 1,00       | Stück    | FRONTKLAPPE                                     | 41617325866    | 1 Verba   |
| AW          | 0,92       | Std      | SEITENWAND V.L. A+E/ERS.                        | 41 35 010      | Losche    |
| A₩          | 0,17       | Std      | UNTERBODEN-/HOHLRAUMSCHUTZ SEITENWAND V.L.      | 97 35 512      | Abbruck   |
| AW          | 0,83       | Std      | FRONTKLAPPE A+E/ERS.                            | 41 61 500      |           |
| AW          | 0,42       | Std      | HOHLRAUMKONSERVIERUNG FRONTKLAPPE               | 97 61 500      | neuer Sta |
| Lack        | 1,70       | Std      | VORBEREITUNG ZUR LACKIERUNG                     | ARBEITSAUFWAND | D 1       |
| Lack        | 0,40       | Std      | TEIL(E) AUSGEBAUT VORLACKIEREN                  |                |           |
| Lack        | 1,00       | Std      | SEITENWAND V.L.                                 | NEUTEIL-M      | Schoelin  |
| Lack        | 2,60       | Std      | FRONTKLAPPE                                     | NEUTEIL-M      |           |
| Lack        | 0,00       | Std      | MATEHIAL                                        |                | Job's     |
| Lack        | 0,00       | Std      | KUNSTANTE<br>KONSTANTE AUSGEBAUT VORLACKIEREN   |                | Bilder    |
|             |            |          |                                                 |                | ERE       |
|             |            |          |                                                 |                | AudaPad   |
| •           |            |          |                                                 | •              | Bestellko |
| Schneller   | fassung    |          |                                                 |                | Silver DA |
| Bezeichn    | iung: S    | EITENW/  | ND V.L.                                         | Neu            |           |
| APos-N      | c ľ        |          | ET-Nr.: 41357133227                             | Löschen        | DAT MyC   |
| Instand. /  | Art        |          | Anzahi: 1,00 -                                  |                | Zusätze J |
| Zeit:       | Γ          | 0,00     | r Einzelpreis: 185,36 € ▼                       | 1204501        |           |
| Gesamtp     | reis:      | 0,       | Modus: CAW CET                                  |                | AKÜS      |
|             |            |          | W AW FEI                                        |                | Fzg.·Term |
| le Ersatzte | ile Arbeit | swerte L | ackierung Sonstige Kosten Nebenkosten Summen AK | üs             |           |

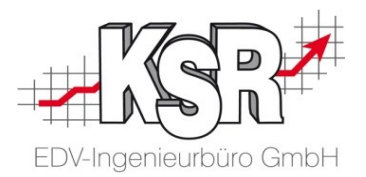

## Voreinstellungen und Konfiguration

#### SilverDAT3-Schnittstelle einrichten in VCS

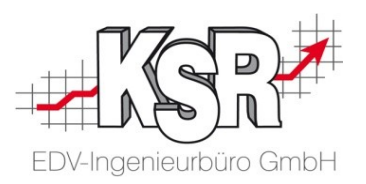

Der nachfolgende Ablauf beschreibt, wo und wie Sie SilverDAT3-Schnittstelle konfigurieren.

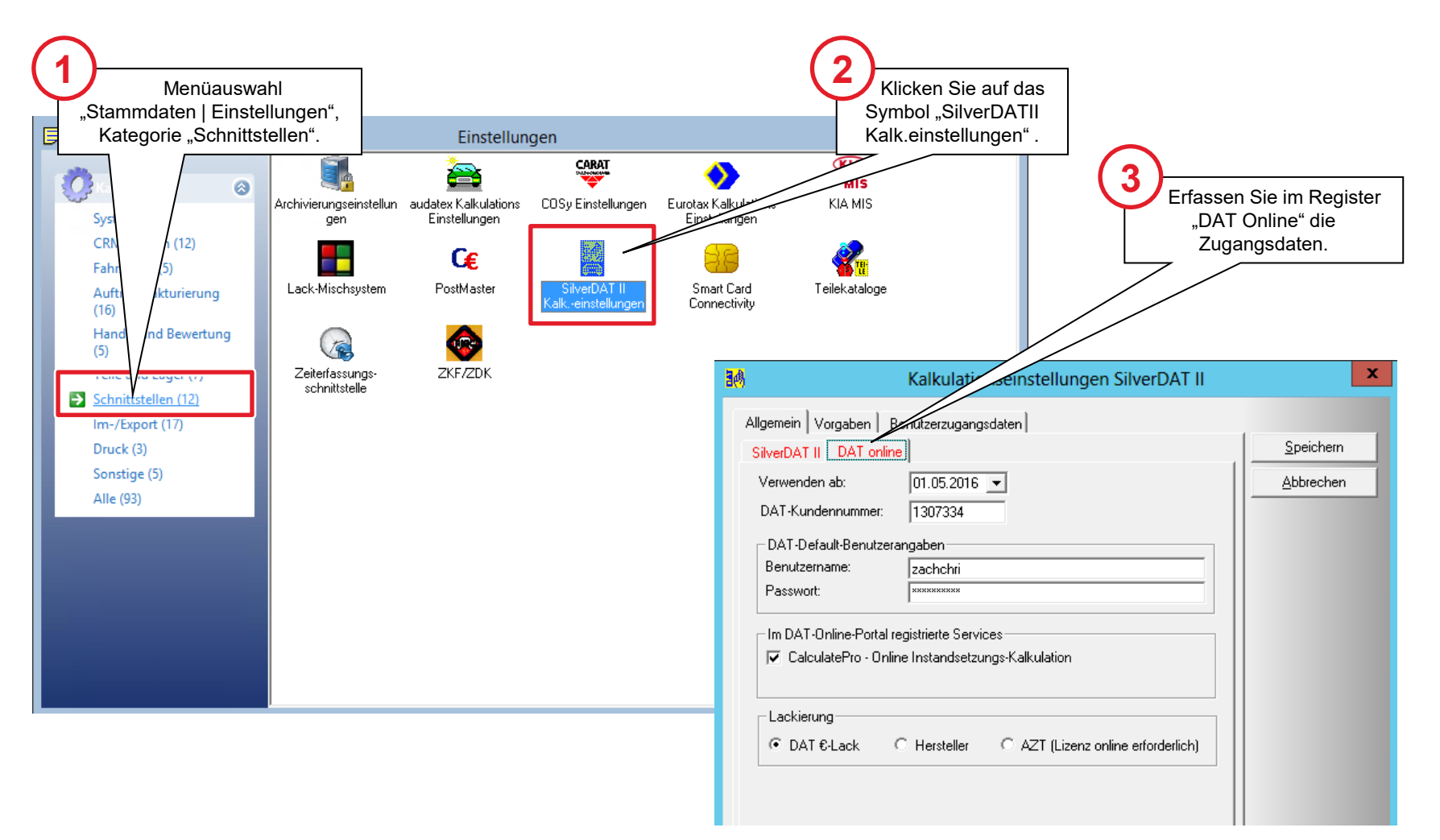

## Kalkulationspakete vordefinieren in SilverDAT3 (1)

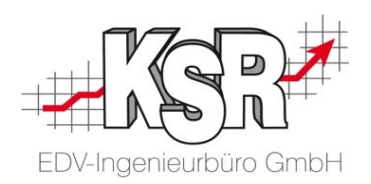

Der nachfolgende Ablauf und die nächste Seite beschreiben, wie Sie in SilverDAT3 Kalkulationsfälle ("Pakete") mit unterschiedlichen Verrechnungssätzen und Kalkulationseinstellungen vordefinieren.

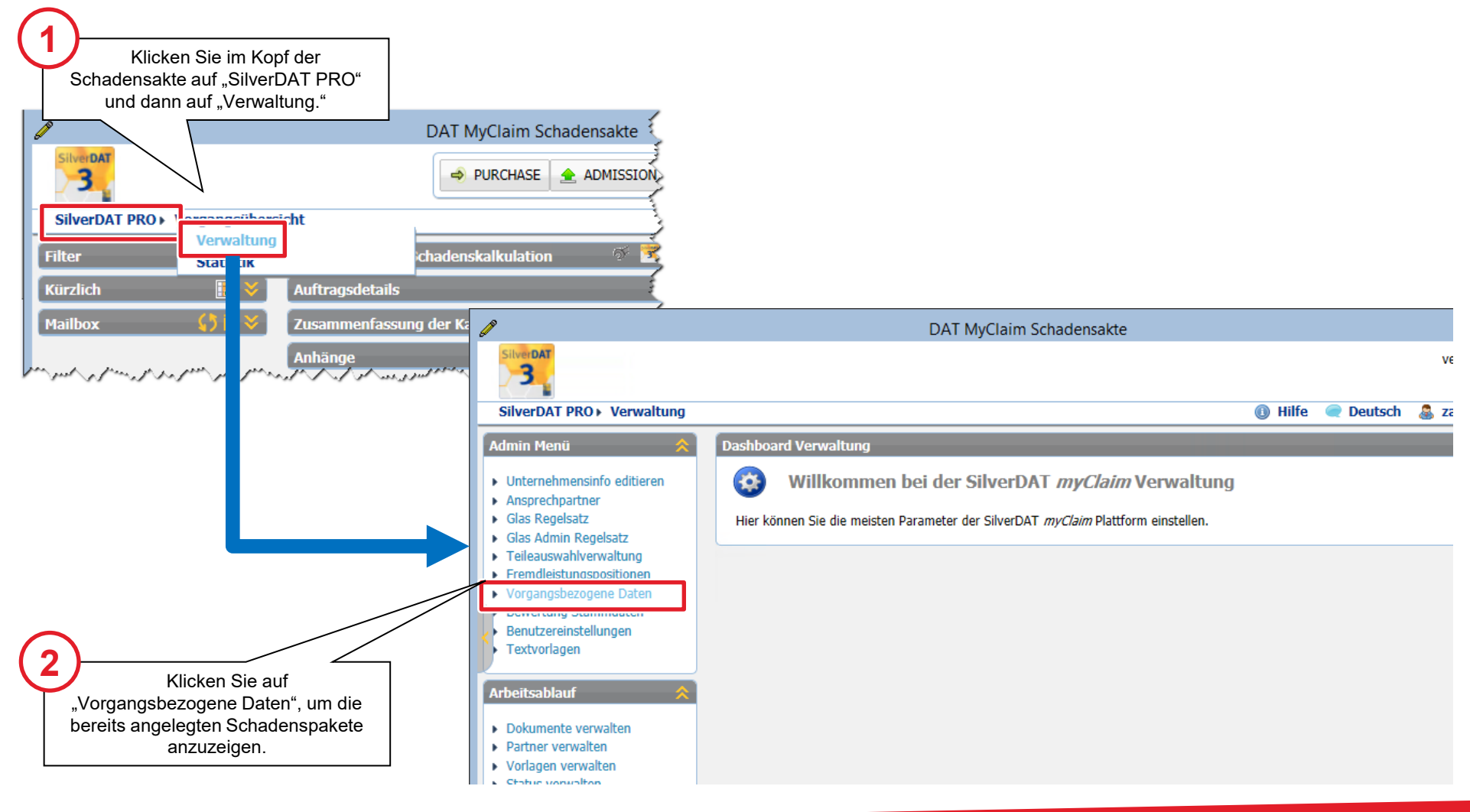

## Kalkulationspakete vordefinieren in SilverDAT3 (2)

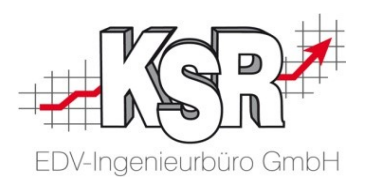

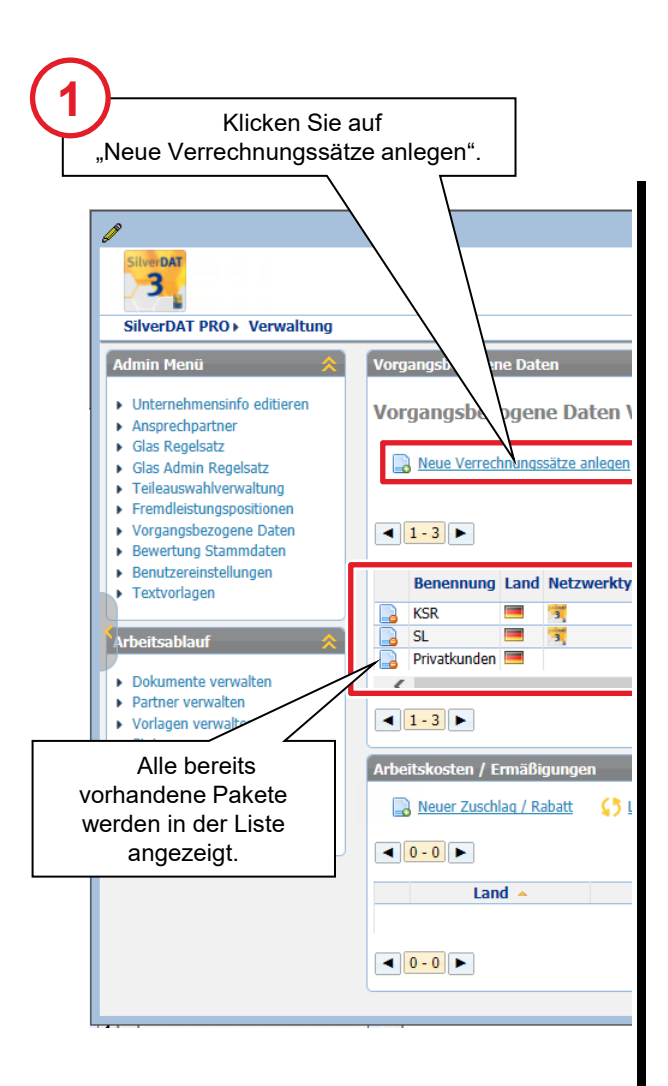

|                           |                             |              |              | 2<br>Erfassen Sie im oberen Bereich, für<br>wen die Kalkulationsbedingungen<br>gelten und benennen Sie das Paket. |
|---------------------------|-----------------------------|--------------|--------------|----------------------------------------------------------------------------------------------------|
|                           |                             |              |              |                                                                                                    |
| Datensatz bearbeiten      |                             |              |              | ×                                                                                                    |
| -Werkstattdaten           |                             |              |              |                                                                                                    |
| Standardmäßig             |                             |              |              |                                                                                                    |
| Land                      | Deutschland                 | ~            | Benennung    | HUK-Versicherungsfälle                                                                                            |
| Versicherungen            | HUK Coburg x                |              | Netzwerk-Typ | HUK                                                                                                    |
| <u>.</u>                  | HUK-COBURG-Allgemeine x     | -            |              | i l                                                                                                    |
|                           | HUK24 x                     |              |              |                                                                                                    |
| Fahrzeugart               | Pkw, SUV, Kleintransporter  | x            | Hersteller   | •                                                                                                    |
|                           |                             | •            |              |                                                                                                    |
| Flotte                    | Bitte auswählen             | ~            | Adresse      |                                                                                                    |
|                           |                             |              |              |                                                                                                    |
| Kalkulationen Arbeitslohn | faktoren Ersatzteilfaktoren | Lackfaktoren |              | (3)                                                                                                    |
|                           |                             |              |              | Erfassen Sie in den vier Registern                                                                                |
| Arbeitslohnfaktoren       | Chufe 1 (EUD (Churde)       | Chufe D (EU) | D (Chur da)  | die für dieses Paket geltenden                                                                                    |
| Karosserie                | 60.0                        | Stule 2 (EU  | K/Stunue)    | Kalkulationsbedingungen und                                                                                       |
| Elektrik                  | 60.0                        |              |              | Faktoren.                                                                                                    |
| Mechanik                  |                             |              |              |                                                                                                    |
| Dellen drücken            |                             |              |              |                                                                                                    |
|                           |                             |              |              |                                                                                                    |
| Arbeitslohns Rabatte      |                             |              |              | Speichern Sie                                                                                                    |
| Rabatte                   |                             | O Prozent    | Pauschale    | Ihre Eingaben.                                                                                                    |
| Optimierung auf RBK       |                             | O Prozent    | Pauschale    |                                                                                                    |
|                           |                             |              |              |                                                                                                    |
|                           |                             |              |              |                                                                                                    |
|                           |                             |              |              | Speichern Abbrechen                                                                                               |

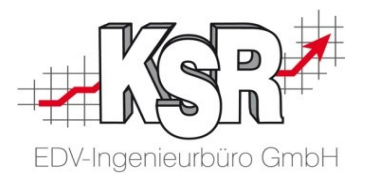

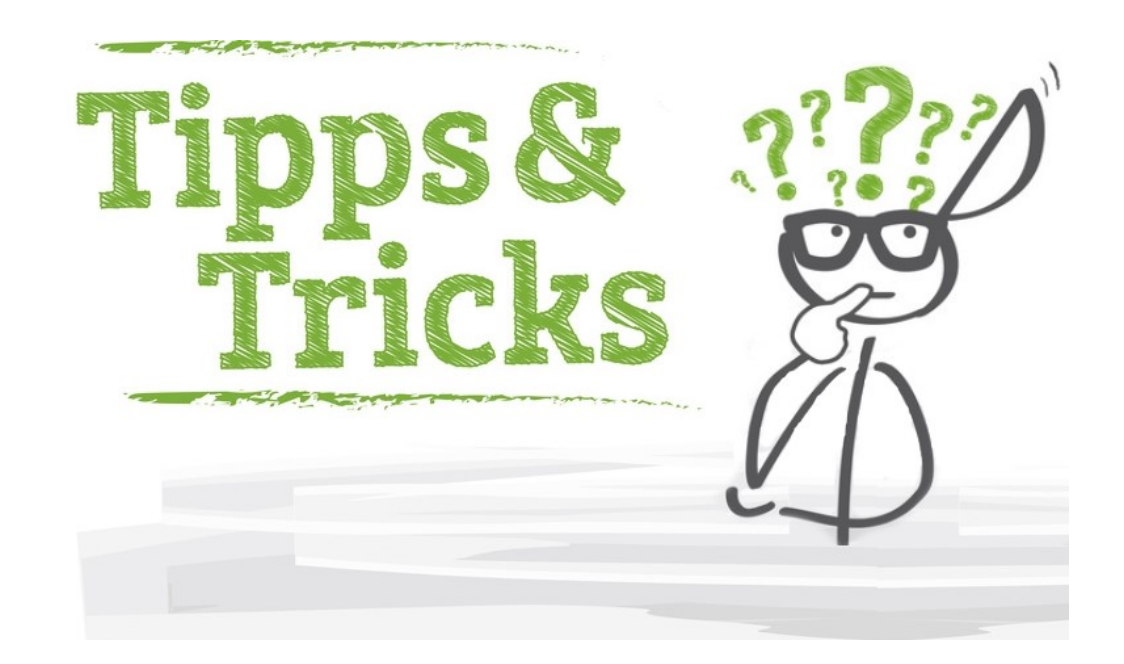

### Allgemeine Tipps (1)

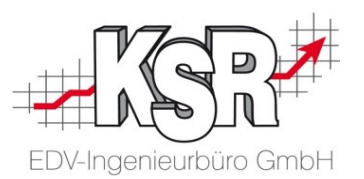

 $\mathbf{D}$ 

#### **Pflichtfeld AW4**

Achten Sie darauf, dass in allen Lohngruppen auch ein Wert für den Arbeitswert 4 (AW4) eingetragen ist, sonst können Sie die SilverDAT3-Kalkulation nicht starten.

#### Grund: SilverDAT3 kalkuliert mit dem AW4-Wert die Arbeit "Dellen drücken".

| Löhne von [Mustermann GmbH]                           |        |        |        |        | x            |        |        |     |
|-------------------------------------------------------|--------|--------|--------|--------|--------------|--------|--------|-----|
| D III III III III<br>Neu Ändem Filtem <u>R</u> efresh |        |        |        |        |              |        |        |     |
| Bezeichnung 🕶                                         |        |        |        |        |              |        |        |     |
|                                                       |        |        |        |        |              |        |        |     |
| Bezeichnung                                           | AW 1   | AW 2   | AW 3   | AW 4   | Lackierung 1 | AW 5   | AW 6   | A   |
| Standard                                              | 65,00€ | 65,00€ | 65,00€ | 65,00€ | 76,00€       | 65,00€ | 65,00€ | 65, |
| Privatkunden                                          | 67,00€ | 67,00€ | 67,00€ | 67,00€ | 79,00€       | 0,00€  | 0,00€  | 0,0 |
| Firmenkunden                                          | 72,00€ | 72,00€ | 72,00€ | 72,00€ | 86,00€       | 0,00€  | 0,00€  | 0,1 |
| Firma KSR EDV                                         | €6,00€ | 66,00€ | 66,00€ | 66,00€ | 78,00€       | 0,00€  | 0,00€  | 0,0 |
| Versicherung                                          | 76,00€ | 76,00€ | 76,00€ | 76,00€ | 92,00€       | 0,00€  | 0,00€  | 0,0 |
| HUK Versicherung                                      | 74,00€ | 74,00€ | 74,00€ | 74,00€ | € 00,88      | 0,00€  | 0,00€  | 0,0 |
| Industrielackierung                                   | 64,00€ | 64,00€ | 64,00€ | 64,00€ | 75,00€       | 0,00€  | 0,00€  | 0,0 |
| Bauplan AG                                            | 62,00€ | 62,00€ | 62,00€ | 62,00€ | 73,00€       | 0,00€  | 0,00€  | 0,1 |
| Freunde des Hauses                                    | 55,00€ | 55,00€ | 55,00€ | 55,00€ | €0,00€       | 55,00€ | 0,00€  | 0,1 |
| SVS incl.                                             | 66,25€ | 66,25€ | 66,25€ | 66,25€ | 86,50€       | 66,25€ | 0,00€  | 0,1 |
| SVS Lack excl.                                        | 66,25€ | 66,25€ | 66,25€ | 66,25€ | 69,50€       | 66,25€ | 0,00€  | 0,1 |
|                                                       |        |        |        |        |              |        |        |     |

#### Zusatzinformationen

Beachten Sie in der SilverDAT® myClaim-Anwendung die eingestreuten blauen Informations-Symbole.

Mit einem Klick auf dieses Symbol werden weiterführende Informationen angezeigt.

#### Die nachfolgende Abbildung zeigt ein Beispiel:

Grafische Erfassung / Kotflügel v.

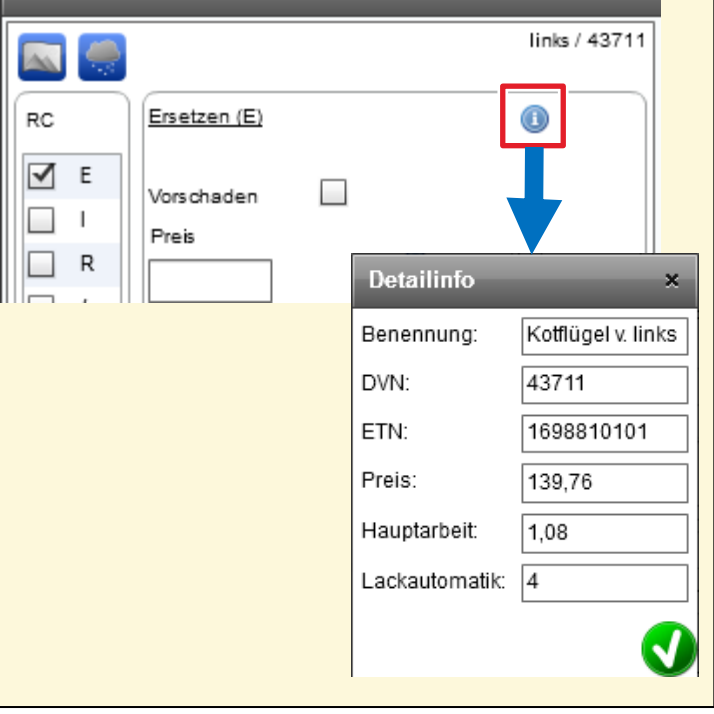

### Allgemeine Tipps (2)

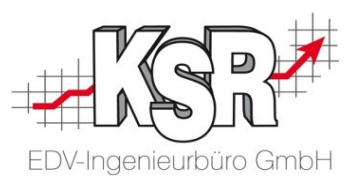

#### Farben in der SilverDAT3-Fahrzeuggrafik Mit einem Klick auf das blaue Info-Symbol können Sie die Bedeutung der Farben in der Grafik anzeigen. SilverDAT PRO - Schadenskalkulation Auftragseröffnung Fahrzeugauswahl Ausstattungen Teileauswahl Vorgangsbezogene Daten Kalkulation Alle Baugruppen: Ð $\bigcirc$ 0 B VORDERWAGEN AUSSEN ZKF ROHBAUKAROSSERI Legende: Teileauswahl × VORDERWAGEN INN ⇐━━━━━━ VORDERWAGEN INNE Werkstoff Farbe FAHRZEUGELEKTRIK KUNSTSTOFF SCHALTER / STEUER GEBER / RELAIS / KAR GLASFASER LEICHTMETALLFELGE HYDRAULIK - SYSTEM KOHLEFASER ۳<mark>ו</mark> •• AIRBAG STAHL HOCHFEST FAHRGASTZELLE 3-T $\mathbf{\uparrow}$ LEICHTMETALL SCHALLSCHUTZ / DA ALUMINIUM $\mathbf{V}$ SCHIEBEDACH € € TUER V. MAGNESIUM G HINTERWAGEN AUSS TITAN ANHAENGERKUPPLU HINTERWAGEN INNE BLECH KRAFTST.-ANLAGE Q GLAS F RÜCKLEUCHTE $\mathcal{P}$ Weitere Farben Umfasst Positionen Umrandet: linke Seite ausgewählt Umrandet: rechte Seite ausgewählt Umrandet: Bauteil/Beide Seiten ausgewählt Mit Auswahlwerkzeug markiert . Schließen

### Fahrzeug manuell identifizieren in SilverDAT3

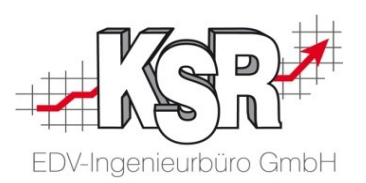

Falls KBA-Suche:

1. Erfassen Sie die KBA-Nummer

In SilverDAT3 gibt es drei Möglichkeiten, ein Fahrzeug manuell zu identifizieren:

- Freitextsuche
- Suche über KBA-Nummer
- aufeinander folgende Auswahl von 1.Fahrzeugart → 2.Hersteller → 3.Haupttyp → 4.Untertyp

| Öffnen Sie das Register<br>"Fahrzeugauswahl".                                                                                                    |                                                                       |                                                               |                  | siebenstellig und klicken Sie auf<br>das Suchen- bzw. Lupe-Symbol.<br>2. Wählen Sie anschließend das<br>Fahrzeug aus der angezeigten Liste<br>aus (ohne Abb.). |
|----------------------------------------------------------------------------------------------------|-----------------------------------------------------------------------|---------------------------------------------------------------|------------------|----------------------------------------------------------------------------------------------------|
| 2a                                                                                                    | Iven - 020 - Schadenskalkulation<br>Auftragseröffnung Fahrzeugauswahl | Ausstattungen Teileauswahl Vorgangsbezo                       | ogene Daten Kalk | <b>Tipp:</b> Klicken Sie für weitere Informa-<br>tionen auf das blaue Info-Symbol.                                                                             |
| Falls Freitextsuche:<br>1. Geben Sie im zugehörigen Feld einige<br>Suchbegriffe zum Fahrzeug ein (s. Abb.)<br>und klicken Sie auf das Suchen- bzw.<br>Lupe-Symbol.                                                                                    | VIN                                                                   | VW287098848496983                                             | KBA 👔            | 1313/AGD Q                                                                                                    |
| 2. Wählen Sie anschließend das Fahrzeug<br>aus der angezeigten Liste aus.                                                                                                    | Erstzulassung                                                         | 19.07.2009 TT.MM.JJJJ Erstzulassungsf                         | ilter            |                                                                                                    |
| Hercedes-Benz         Untertyp           A-Kisse (BM 169()06.2004->)         A 200 (155.033)                                                                                                    | Fahrzeugart<br>Hersteller                                             | Pkw, SUV, Kleintransporter<br>Mercedes-Benz                   | •                | Erfassen Sie in der Reihen-<br>folge "von oben nach unten"<br>die angezeigten/einge-                                                                           |
| A-States (Mr 1/20,00.012-5)<br>CLA-Klases Shooting Brake (BM 117) (12:2014-)<br>A 7000 EDIC (160.006)<br>A 7000 CDI (160.306)<br>A 7000 CDI (160.306)<br>A 7000 CDI (160.306)<br>A 7000 CDI (160.306)<br>A 7000 CDI (160.306)<br>A 7000 CDI (160.306) | Untertyp                                                              | A-Klasse (BM 169)(06.2004->)<br>A 200 Sport Edition (169.333) |                  | blendeten Felder.                                                                                                    |
| A 200 CDI Butsfficency (175.001)<br>A 200 CDI Edition 10 (169.008)<br>A 200 CDI Edition 10 (169.008)                                                                                                    | Fahrzeugbilder                                                        |                                                               |                  |                                                                                                    |
|                                                                                                    | Motor<br>Karosserie                                                   | Motor 2,0 Ltr 100 kW KAT<br>Karosserie: 3-türig               | •<br>•           | 3 Nach 2a, 2b und 2c:                                                                                                    |
|                                                                                                    | Getriebe                                                              | Getriebe 5-Gang                                               |                  | Erfassen Sie die fehlenden<br>Ausstattungsmerkmale im                                                                                                    |
|                                                                                                    | Ausstattungslinie                                                     | Design- und Ausstattungslinie Avantgarde                      | <b></b>          | Register "Ausstattungen".                                                                                                    |

| Notizen | EDV-Ingenieurbüro GmbH |
|---------|------------------------|
|         |                        |
|         |                        |
|         |                        |
|         |                        |
|         |                        |
|         |                        |

#### www.ksredv.de

#### Kontakt und Support

Sie haben Fragen, wir sind für Sie da!

KSR EDV-Ingenieurbüro GmbH Adenauerstraße 13/1 D-89233 Neu-Ulm

| Sie erreichen uns telefonisch unter |
|-------------------------------------|
| 0731 / 20 555 - 0                   |
| Per <b>Fax</b> unter                |
| 0731 / 20 555 - 450                 |

#### Öffnungszeiten

Montag - Donnerstag Freitag 08.00 bis 18.00 Uhr 08.00 bis 16.30 Uhr

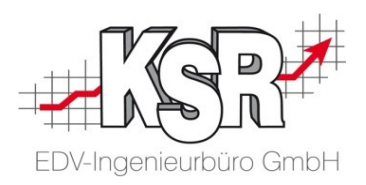

Erstellen Sie eine Online Support Anfrage (OSA) www.osa.ksredv.de und wir rufen zurück

Direkt per E-Mail support@ksredv.de » bei technischen Fragen, Support

> **info@ksredv.de** » bei Fragen zu Angeboten und Preisen, Vertrieb » bei Fragen zu Rechnungen, Buchhaltung

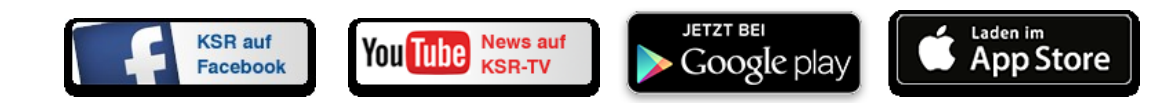